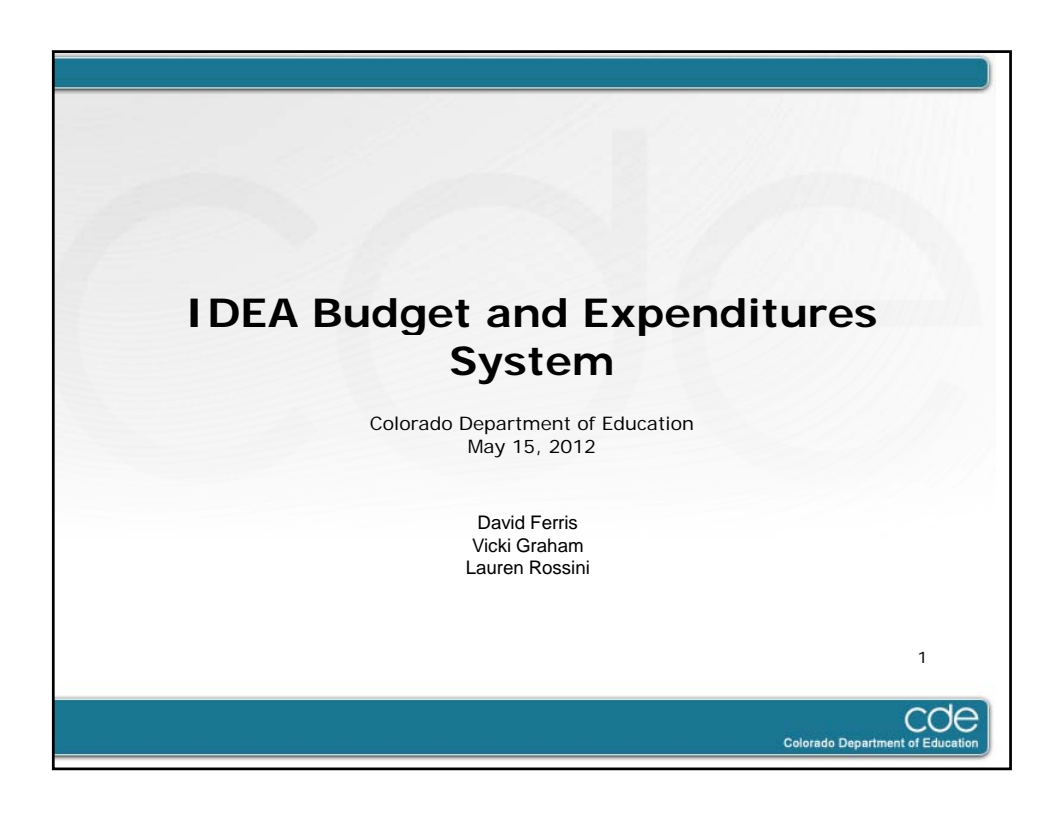

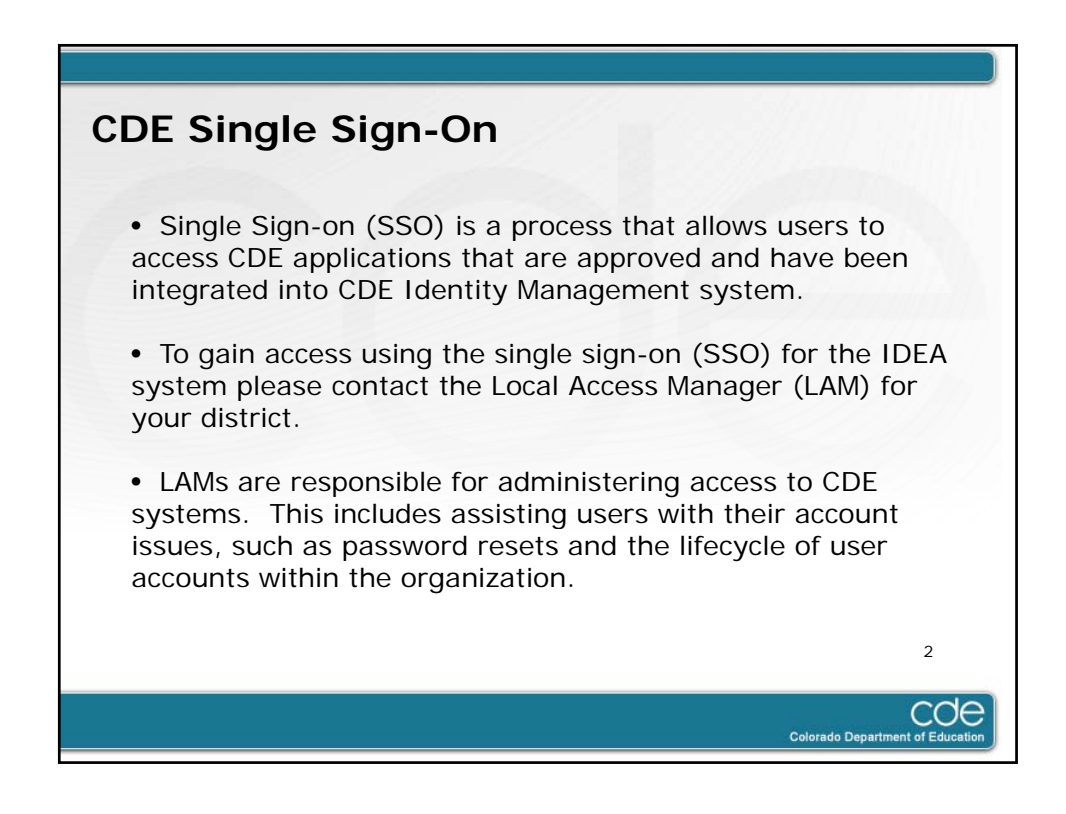

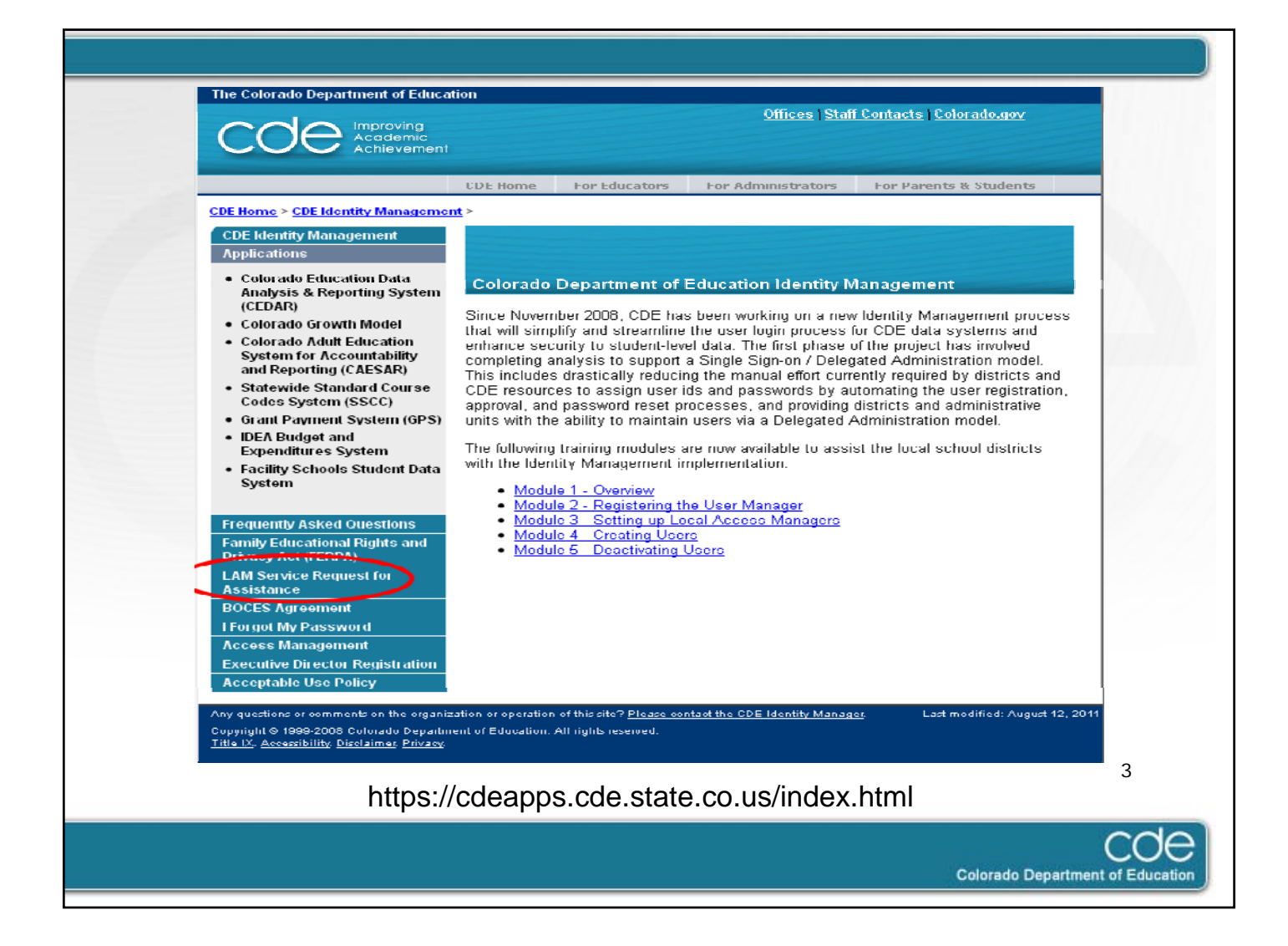

| COE Improving<br>Academic<br>Achievement                                                                                                    | Offices   Staff Contacts   Colorado.gov                                                                                                    |
|----------------------------------------------------------------------------------------------------|----------------------------------------------------------------------------------------------------|
| CDE Home For Edu                                                                                                    | cators For Administrators For Parents & Students                                                                                                    |
| CDE Home > CDE Access Management >                                                                                                    |                                                                                                    |
| Improving<br>Academic                                                                                                    |                                                                                                    |
| Colorado Department of Education - Single Sigr                                                                                                    | I-On                                                                                                    |
| Username:                                                                                                    |                                                                                                    |
| Password:                                                                                                    |                                                                                                    |
|                                                                                                    |                                                                                                    |
|                                                                                                    |                                                                                                    |
| l forgot my password                                                                                                    |                                                                                                    |
| WARNING: This computer system may be accessed only to<br>Unauthorized access or use of this computer system may a<br>Inappropriate use may subject violators to criminal, civil, an | by authorized personnel and used only for official state busines<br>subject violators to criminal, civil, and/or administrative action.<br>d/or administrative action. All use subject to monitoring. |
| Any questions or comments on the organization or operation of this site?                                                                                                    | Please contact the CDE Identity Manager. Last modified: May 5                                                                                                    |
| Copyright © 1999-2008 Colorado Department of Education. All rights res<br><u>Title IX</u> . <u>Accessibility</u> . <u>Disclaimer</u> . <u>Privacy</u> .                             | erved.                                                                                                    |
|                                                                                                    |                                                                                                    |
|                                                                                                    |                                                                                                    |
|                                                                                                    |                                                                                                    |

| Increase<br>Accidence<br>Accidence<br>Acciden | Colorado Department of Education                                                                                                    | 🧿 Haja I 🍓 Inda             |
|----------------------------------------------------------------------------------------------------|----------------------------------------------------------------------------------------------------|-----------------------------|
|                                                                                                    | Welcome to the IDEA Federal Budget and Expenditures System for the State of Colorado                                                                                                    |                             |
| Federal requirements under the IDFA, India                                                                                                    | ideats with Dischillins Robe allow Arly require that each administrative coult and state operated program (sub-equates) must apply to the state                                                           | for these functs.           |
| The complete applicators process contains<br>administrative unit plans to spend Federal f                                                                                                    | Advances the first sale with environment planning the program that the solvey antice plane to implement, the casinal scalinality of that do<br>unde to accomplish the program described in the narrative. | morestaalies how the        |
| This system will provide a means, via the in<br>of thread houly do in thready stem.                                                                                                    | ternet, for the administrative units and state operated programs to submit and update their required budgets. The CCC will also be able to o                                                              | omplete the required review |
| The system will also provide the sub-grant                                                                                                    | es the ability in make the required End of That Expenditures report and for the CDE to review the expenditures.                                                                                           |                             |
| The Grants Fiscal Management Unit, firmur<br>Management and Durinet (DMD) circulars, a                                                                                                    | h fus system, will usure that the UEA Federal Flow Ubrough Hunds are administered in arrondance with applicable State and Federal laws,<br>of specific grant terms and conditions                         | regulations, Office of      |
|                                                                                                    |                                                                                                    |                             |
| (A) Culur adu Departiment of Education 2011<br>V_20120430_2                                                                                                    |                                                                                                    |                             |
|                                                                                                    |                                                                                                    |                             |
| <ul> <li>This is the</li> <li>Click the </li> </ul>                                                                                                    | e summary page for your Admin Unit.<br>allocations tab to begin working on your budge                                                                                                    | ≏t                          |
| rovisions                                                                                                    | anocations tab to begin working on your budg                                                                                                    |                             |
| revisions.                                                                                                    |                                                                                                    | 5                           |
|                                                                                                    |                                                                                                    | CC                          |

| Ner: Asses betrary<br>Senary Alex<br>Filter Allo<br>Admin Unit<br>Salesi I we<br>Fund<br>Made<br>Admin Unit<br>Salesi Asses<br>Find Appre<br>Salesi<br>Find Appre<br>Salesi<br>Auto<br>Salesi<br>Auto<br>Salesi<br>Salesi<br>Auto<br>Salesi<br>Salesi<br>Sal | Scoving<br>biotecharine<br>Allower Contracts<br>Contracts<br>Contrac | slorado Depa                            | rtment of           | Education              |               |                   |                                |                   | 3 w 1 🖲 m             |
|----------------------------------------------------------------------------------------------------|----------------------------------------------------------------------------------------------------|-----------------------------------------|---------------------|------------------------|---------------|-------------------|--------------------------------|-------------------|-----------------------|
| Download Re<br>Vicur                                                                                                    | AU Name                                                                                                    | tund                                    | Amount              | Curry Uver Mude        | triit<br>Appr | tinul A<br>Appr t | AU<br>AU Sahmit<br>Sabmit Date | Updated           |                       |
| 2011-2012                                                                                                    | ADAMS 12 NORTH REDWY                                                                                                    | Partie (also)                           | 7,000,000           | 1,000,000 DUD GET      | Y             | N 1               | Y                              | 5/1/2012          |                       |
| 2011-2012                                                                                                    | ADAMS 12 MORTHS FMM                                                                                                    | Preschool &RRA<br>Deschool Line Through | 200.000             |                        | N<br>Y        | N                 | N<br>Y                         | 50.2012           |                       |
| <ul> <li>The a also av</li> <li>Quic</li> </ul>                                                                                                    | allocation ta<br>vailable.<br>ck snapshot                                                                                                    | ab default                              | ts to th<br>und, an | ie curren<br>nount all | t ye<br>oca   | ear.<br>Itec      | Filte                          | r optio<br>yover, | ons are<br>, approval |
| status                                                                                                    | , and the la                                                                                                    | st time th                              | ne alloc            | cation wa              | is u          | ipda              | ated.                          |                   | 6                     |

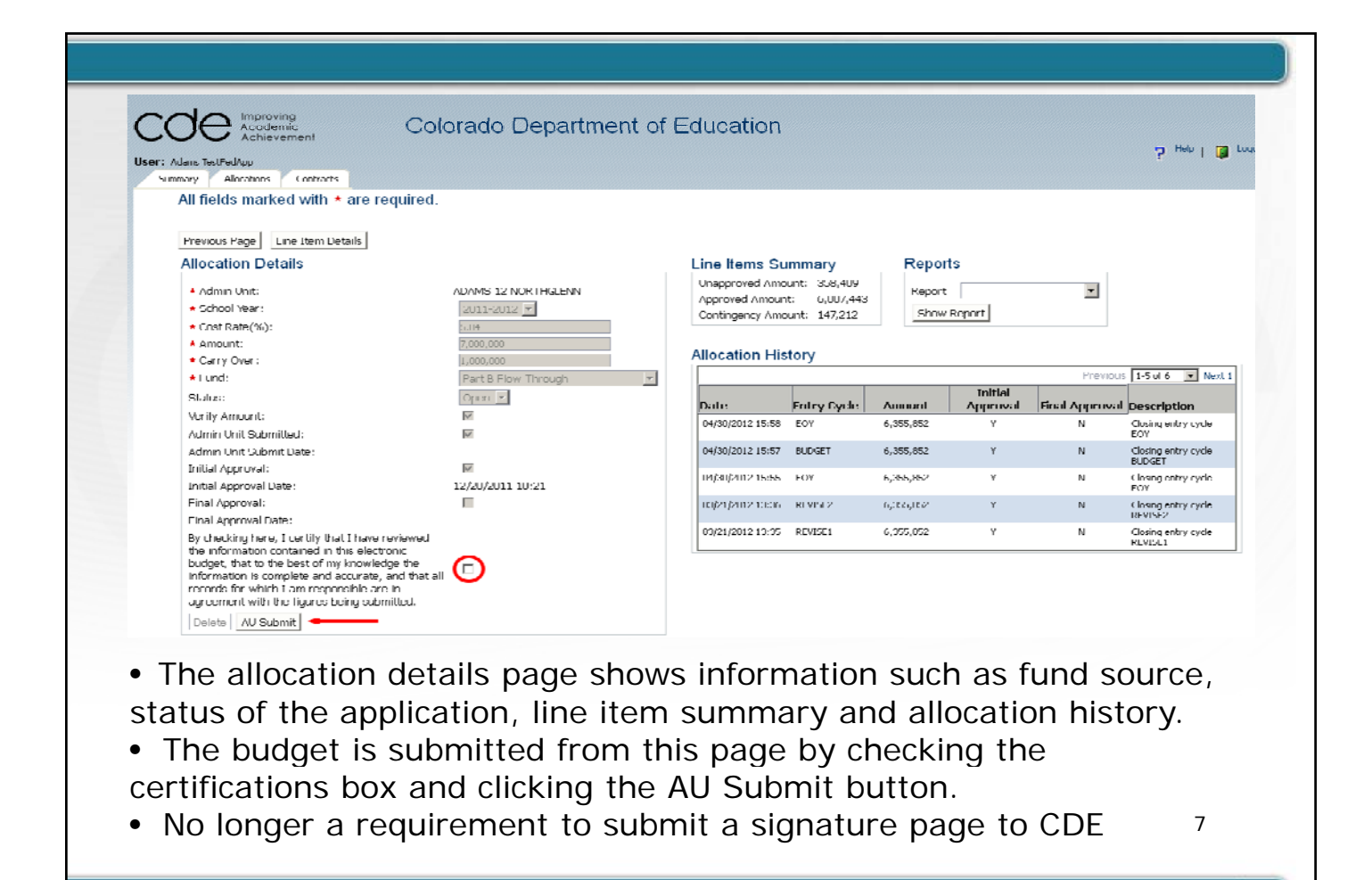

Colorado Department of Education

| ur: Adams TestFedApp<br>Summary Allocations Contracts                                                                                                    |                                       |    |                  |               |           |          |                 | S unto 1            |
|----------------------------------------------------------------------------------------------------|---------------------------------------|----|------------------|---------------|-----------|----------|-----------------|---------------------|
| All fields marked with <b>*</b> are require                                                                                                    | ed.                                   |    |                  |               |           |          |                 |                     |
| Previous Page Line Item Details                                                                                                    |                                       |    |                  |               | /         |          |                 | _                   |
| Allocation Details                                                                                                    |                                       |    | Line Items Su    | immarv        | Repor     | ts       |                 |                     |
|                                                                                                    |                                       |    | Unapproved Ame   | uril: 358,100 |           |          |                 |                     |
| Aumin Onit:     Action of the second second se | ADAMS 12 NOR I HIGLENN                |    | Approved Amoun   | t: 0,007,443  | Report    |          | -               |                     |
| Cont Listo (MA)                                                                                                    |                                       |    | Contingency Amo  | unt: 147,212  | Show      | Report   |                 |                     |
| * Amount:                                                                                                    | 7.000.000                             |    |                  |               |           |          |                 |                     |
| * Carry Over:                                                                                                    | 1,100,100                             |    | Allocation His   | tory          |           |          |                 |                     |
| A Hund:                                                                                                    | Parl B Flow Through                   | w. |                  |               |           |          | Previou         | s 🛛 1-5 ul 6 💌 Ne   |
| Status:                                                                                                    | Open 🔻                                | _  |                  |               |           | Initial  |                 |                     |
| Verify Amount:                                                                                                    | M                                     |    | Date             | Entry Dycle   | Amount    | Approval | I inal Approval | Description         |
| Admin Unit Submitted:                                                                                                    | N N N N N N N N N N N N N N N N N N N |    | 04/30/2012 15:58 | EOY           | 6,355,852 | Y        | N               | LOX                 |
| Admin Unit Submit Date:                                                                                                    |                                       |    | 10/30/2012 15:52 | RECEI         | 6,355,852 | ¥        | N               | Closing entry cycle |
| Initial Approval:                                                                                                    | R.                                    |    |                  | FON           | 4 955 959 |          |                 | BUDGET              |
| Initial Approval Date:                                                                                                    | 12/20/2011 10:21                      |    | 04/30/2012 15:55 | EOF           | 013391032 | T        | N               | LOX                 |
| Final Approval:                                                                                                    | -                                     |    | 13/21/2012 13:36 | REVISE2       | 6,255,852 | ¥        | N               | Closing entry cycle |
| Final Approval Date:                                                                                                    |                                       |    | 03/21/2012 13:35 | DEVISE1       | 6.355.852 | v        | N               | Chains and records  |
| By checking here, I certify that I have reviews<br>the information contained in this electronic                                                                                                    | cul                                   |    |                  |               | -,,       |          |                 | REVISE1             |
| budget, that to the best of my knowledge the                                                                                                    |                                       |    |                  |               |           |          |                 |                     |
| information is complete and accurate, and the<br>records for which I am resourcible are in                                                                                                    | at all                                |    |                  |               |           |          |                 |                     |
| agreement with the figures being submitted.                                                                                                    |                                       |    |                  |               |           |          |                 |                     |
| Delete AU Submit                                                                                                    |                                       |    |                  |               |           |          |                 |                     |
|                                                                                                    |                                       |    |                  |               |           |          |                 |                     |

• Click on Line item Details to begin working on the application.

8

Colorado Department of Education

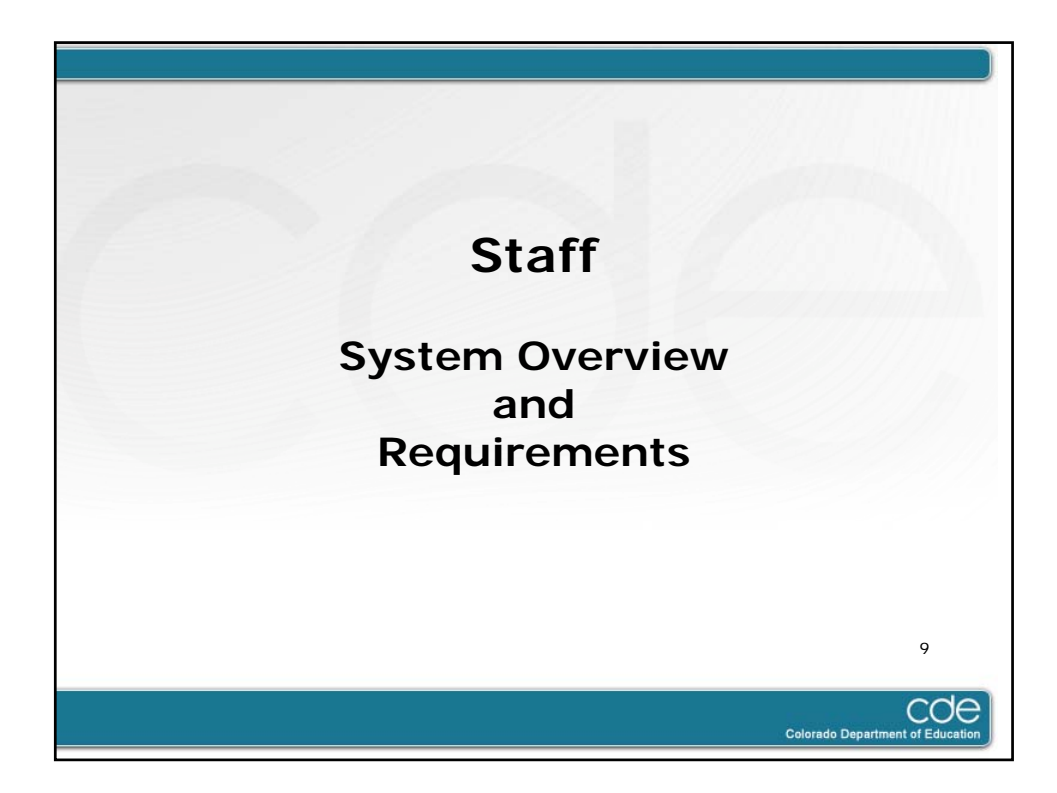

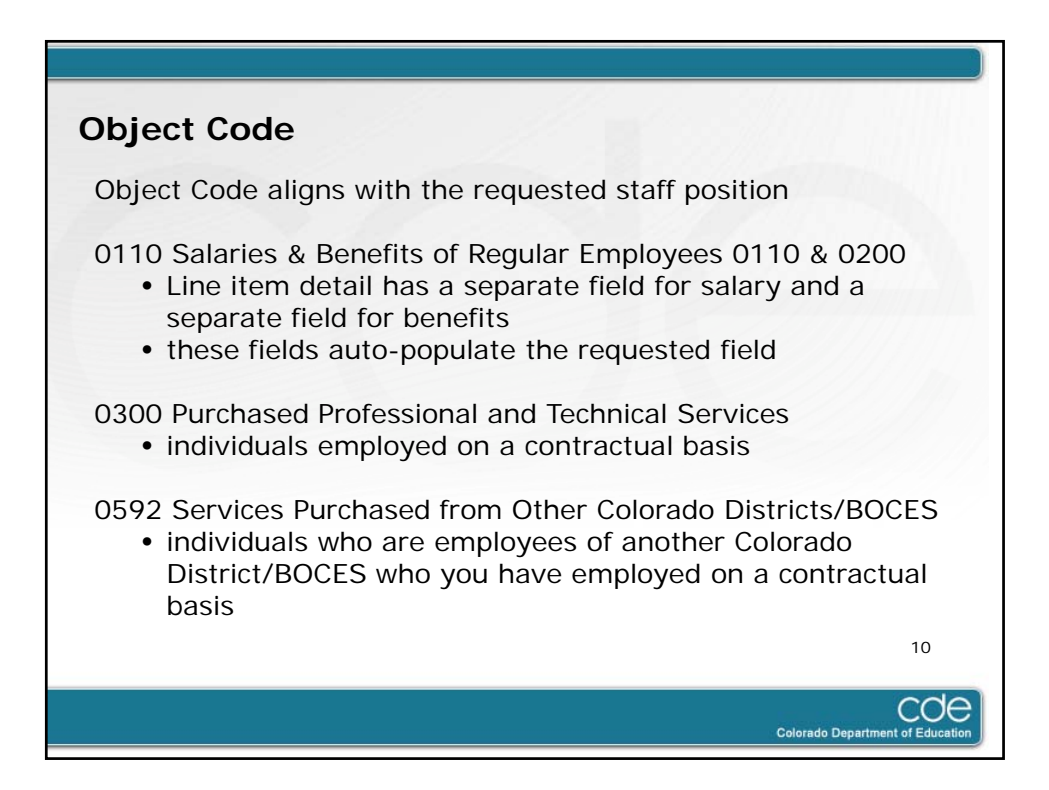

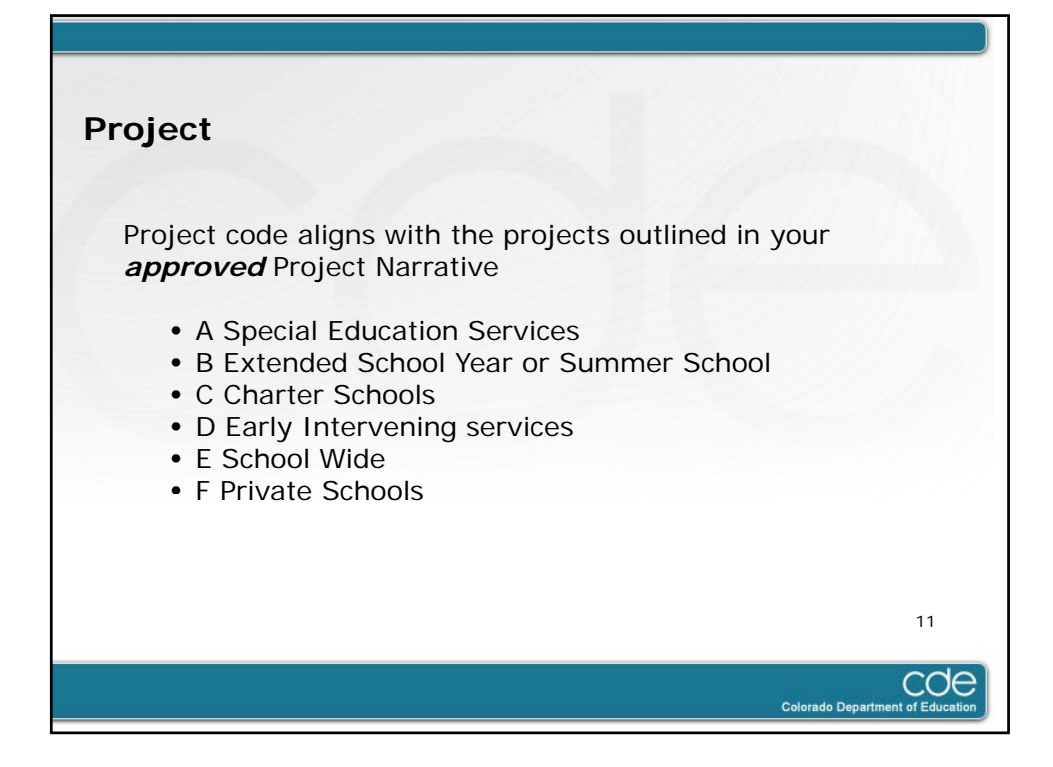

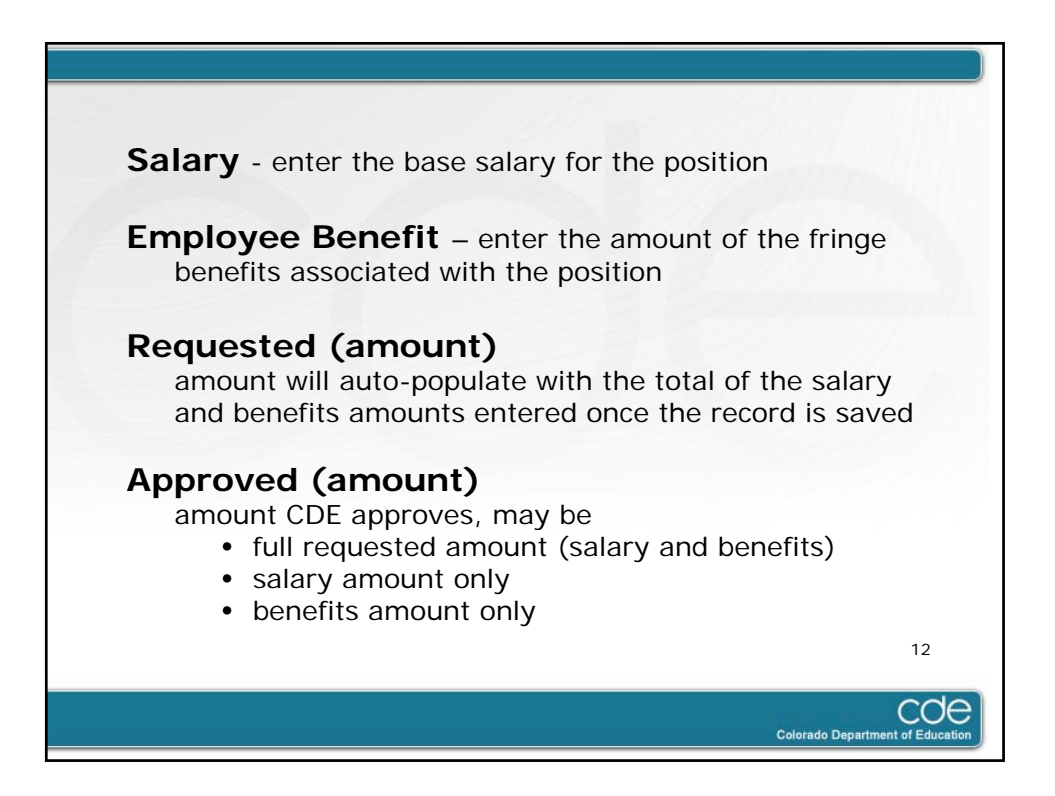

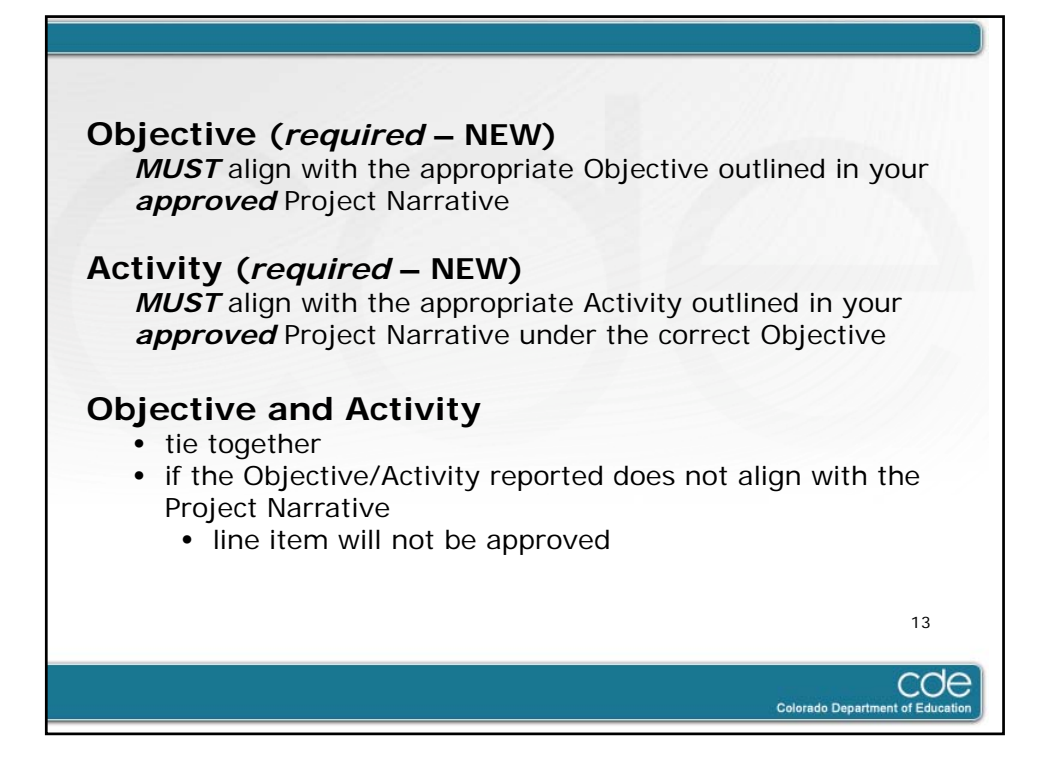

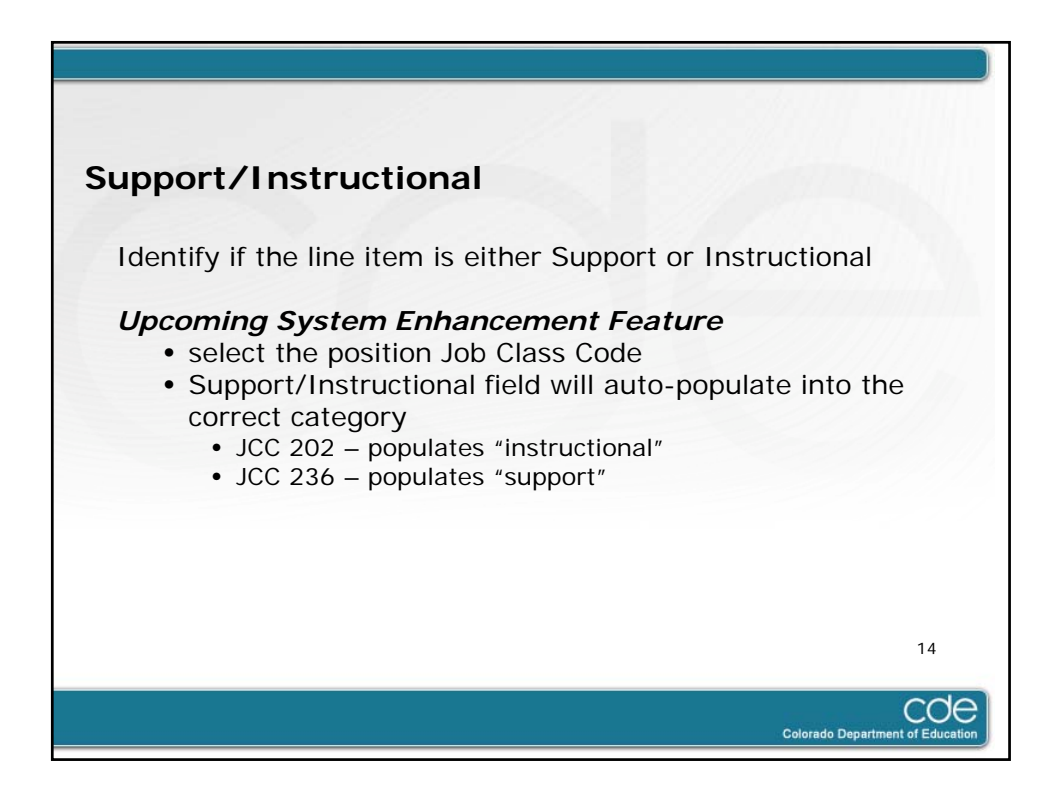

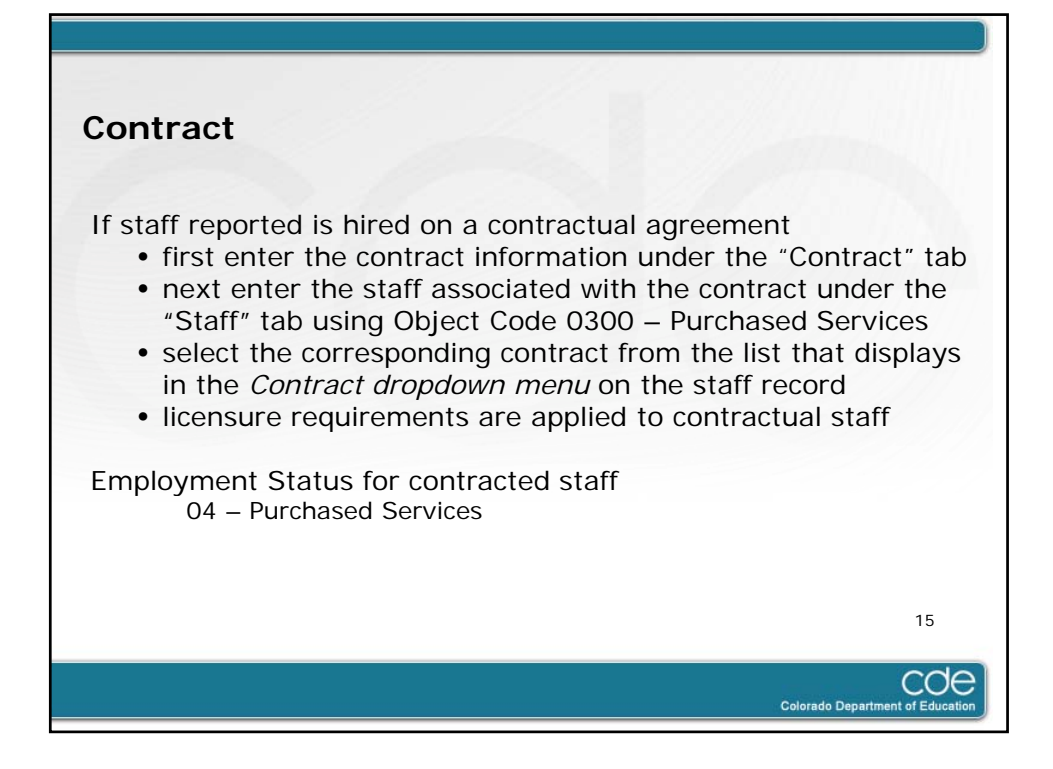

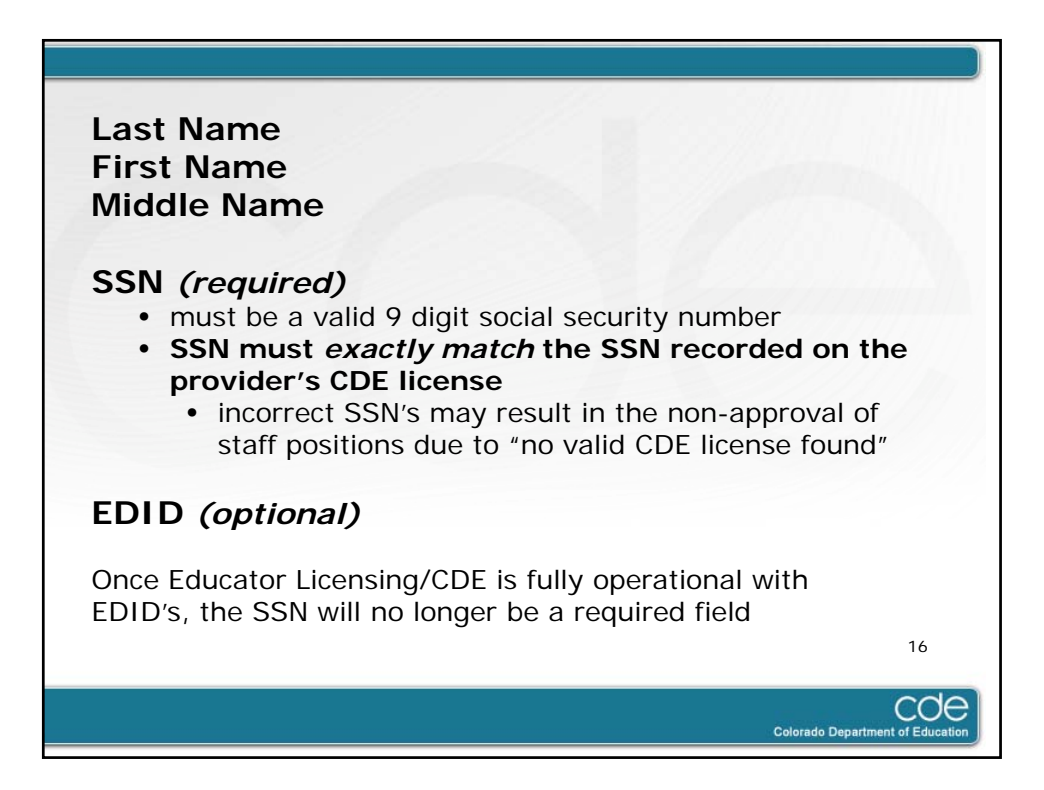

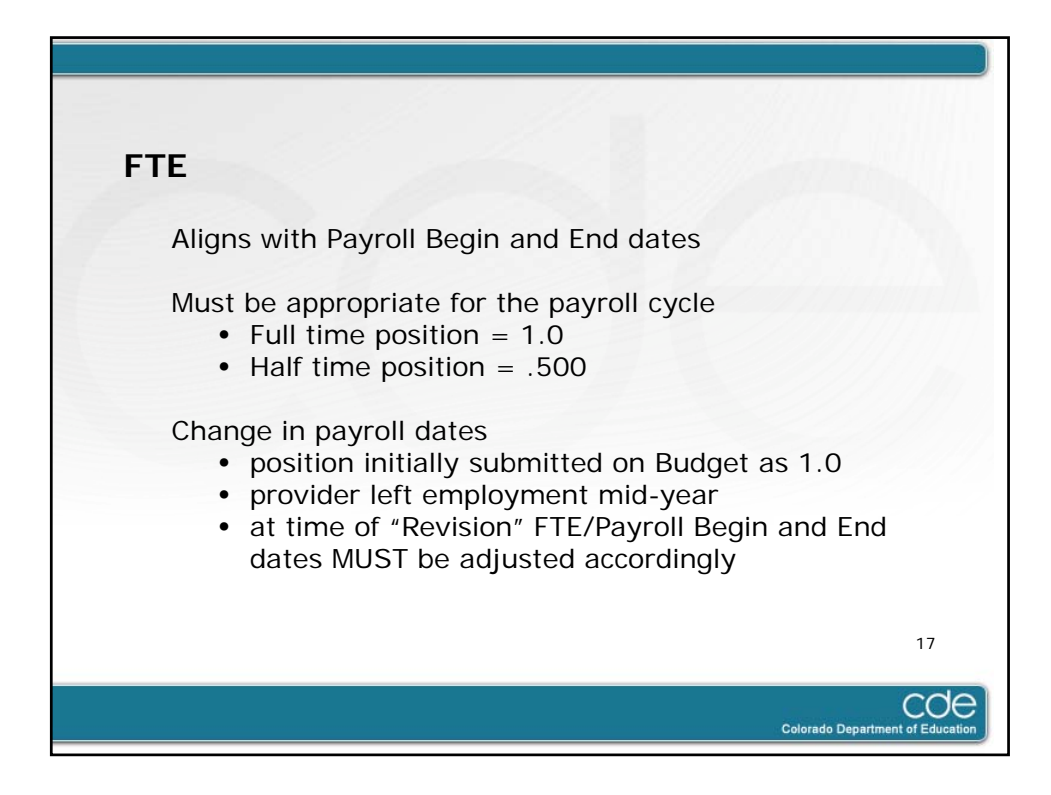

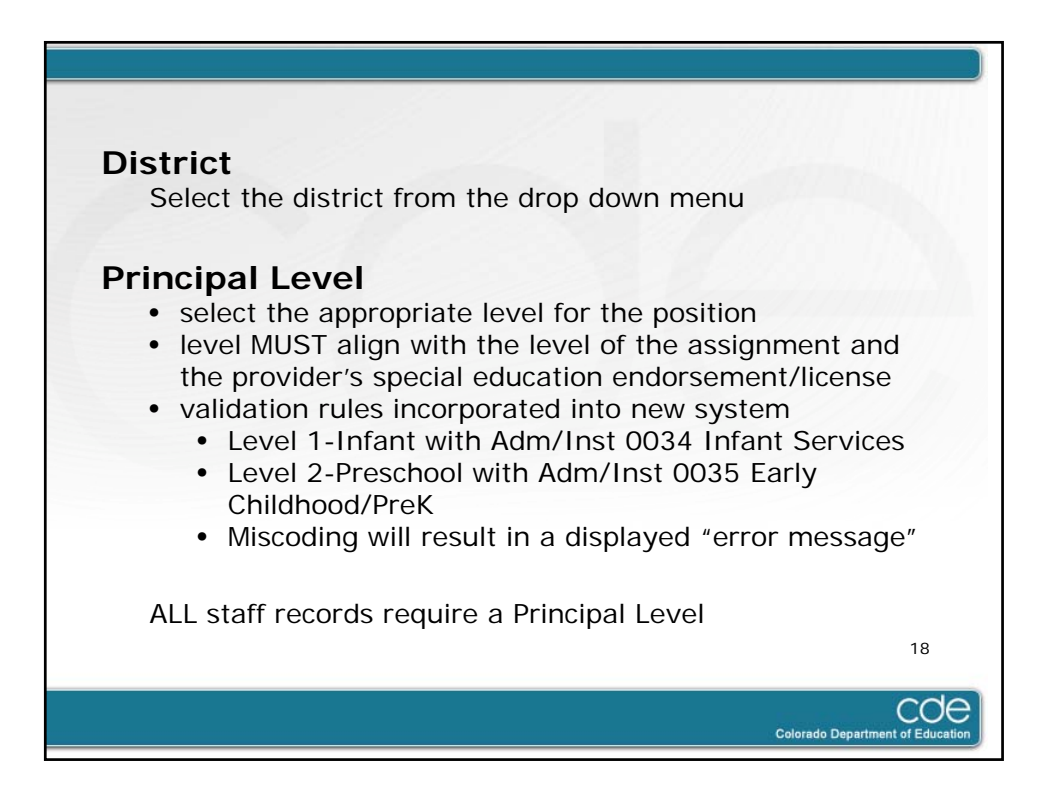

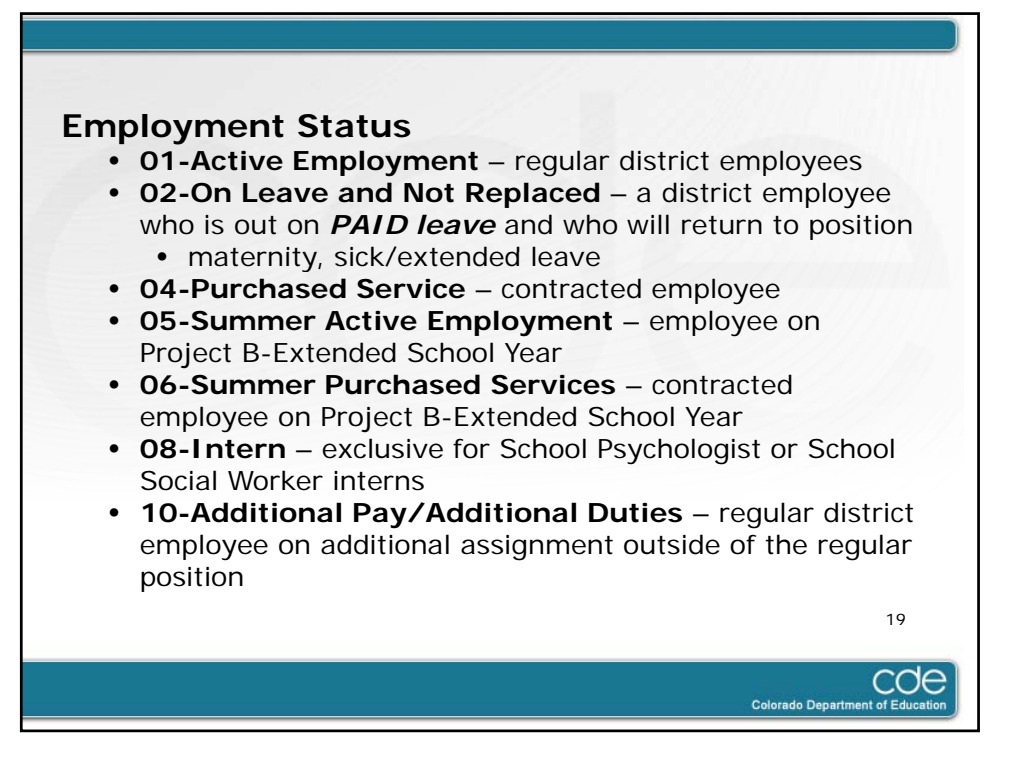

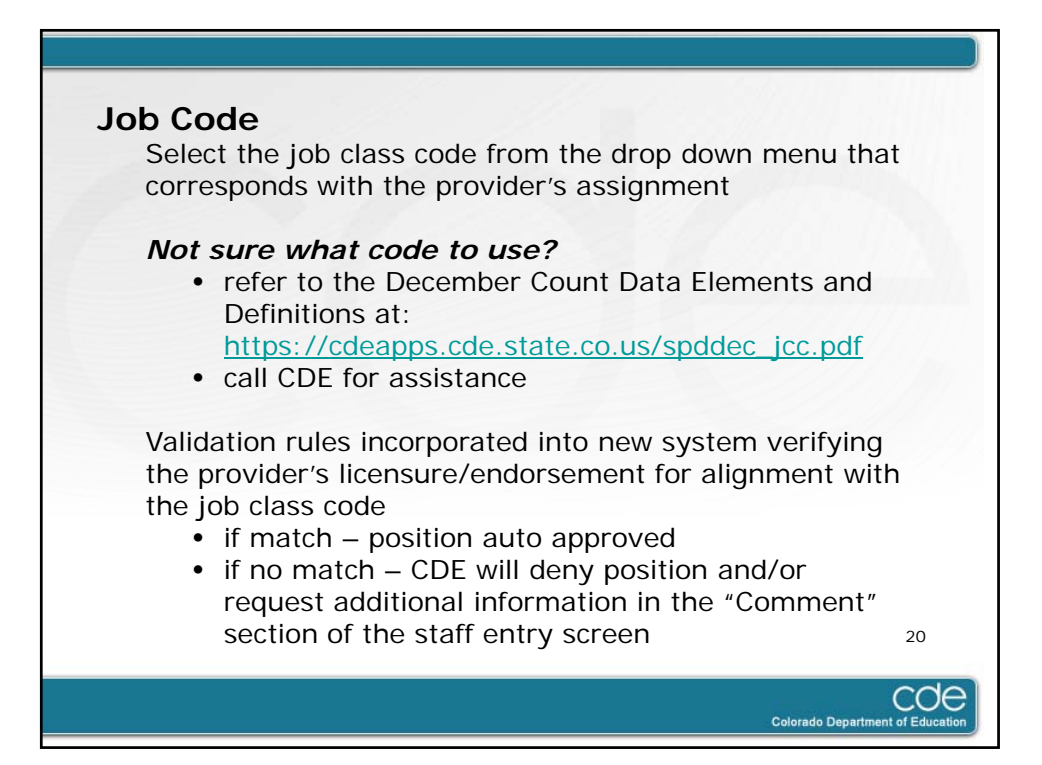

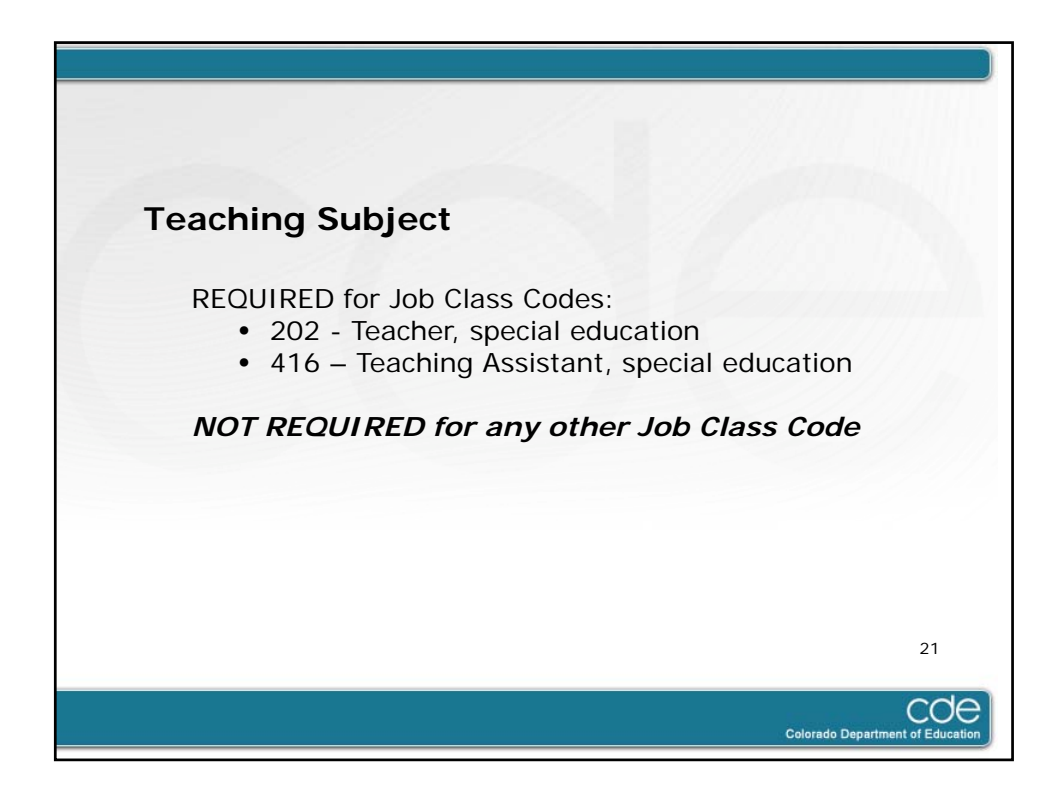

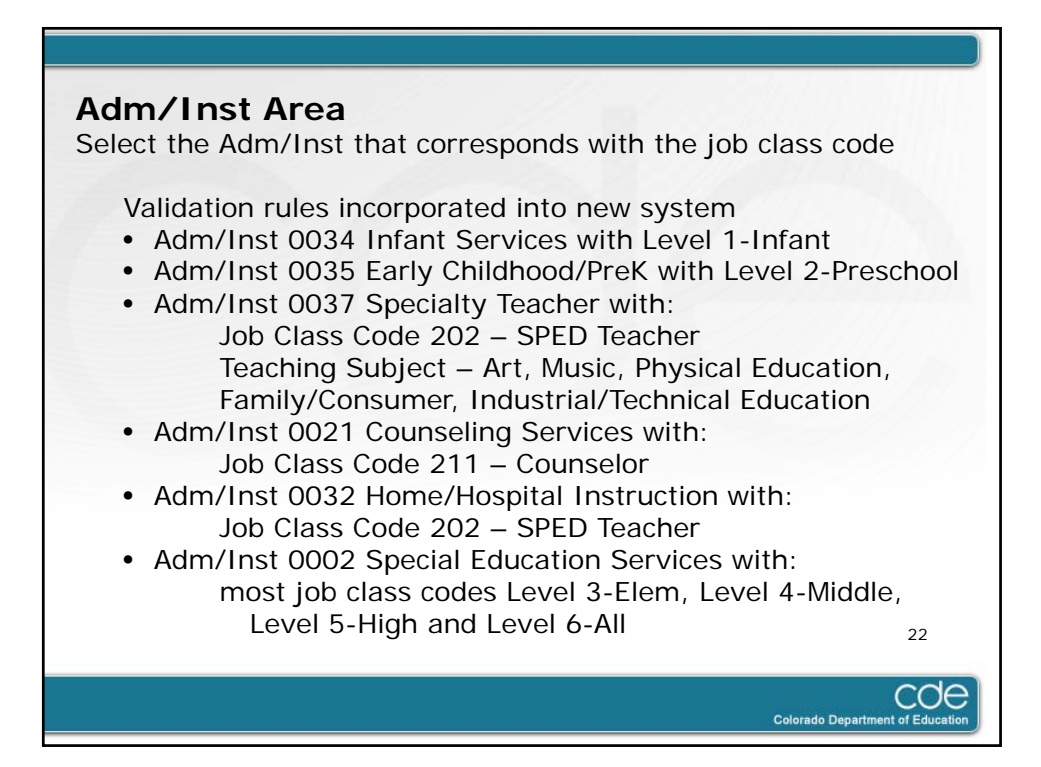

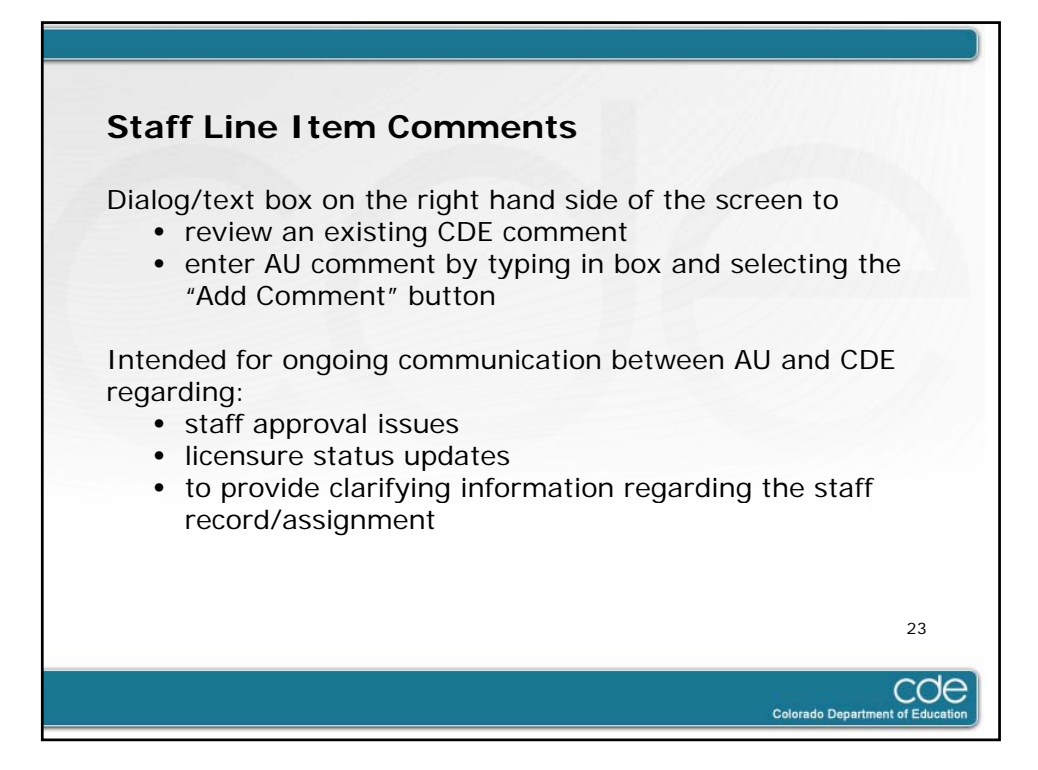

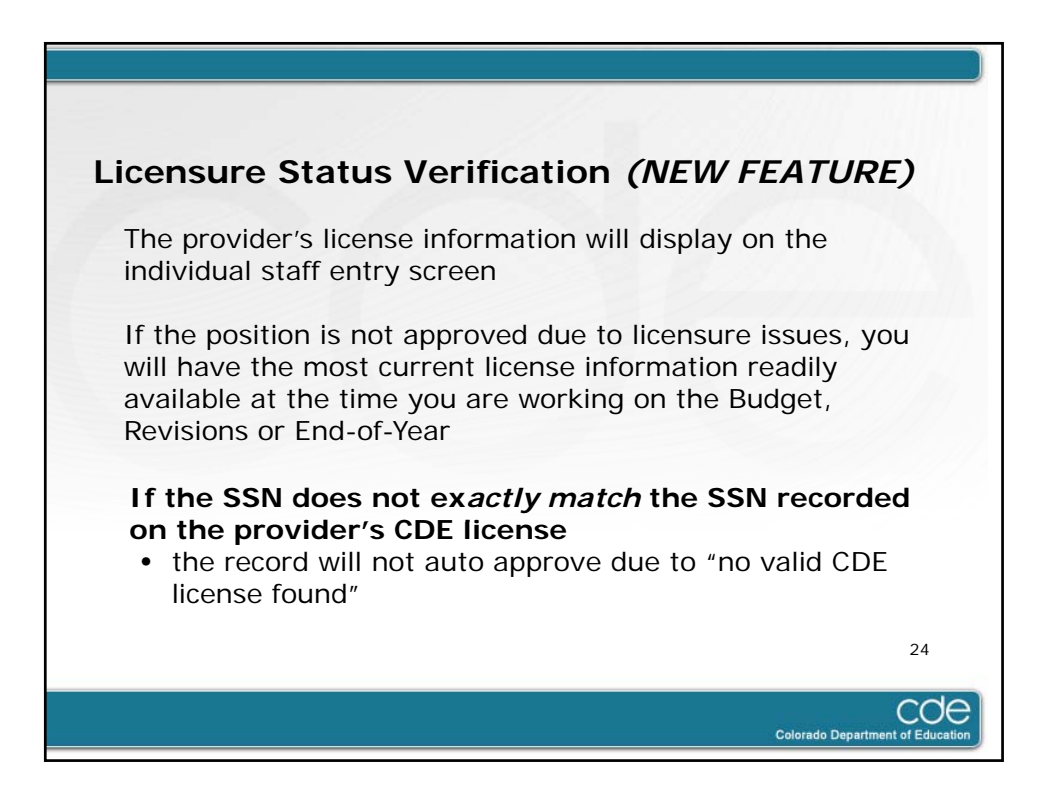

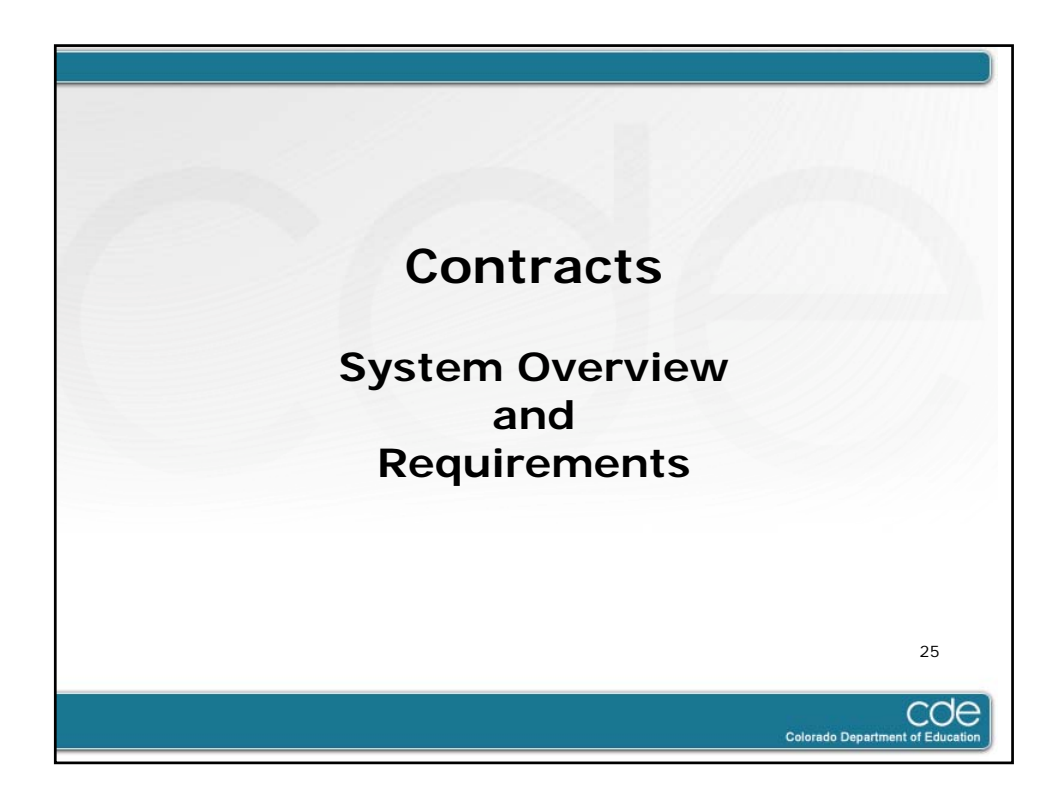

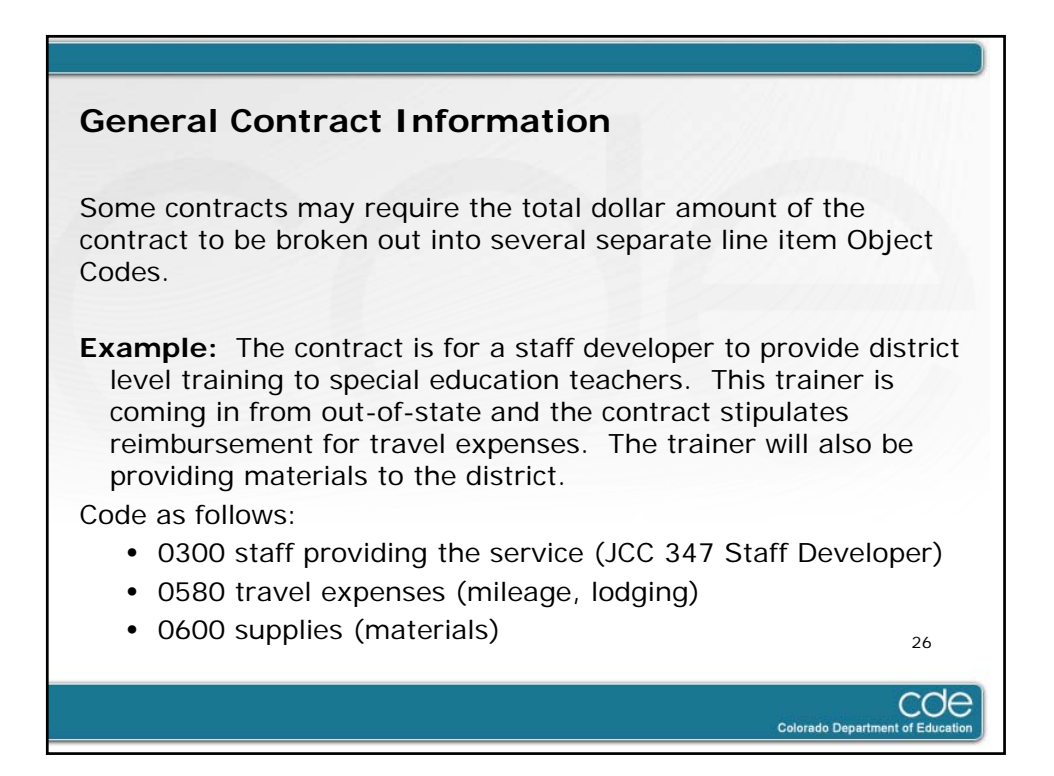

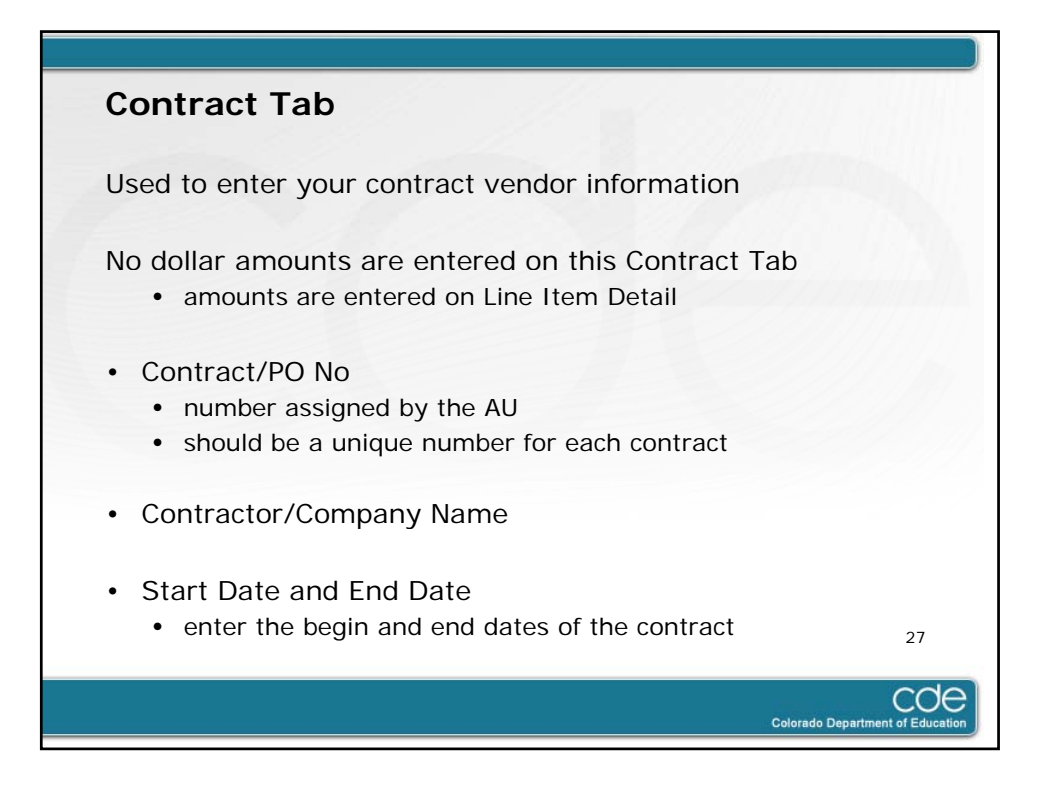

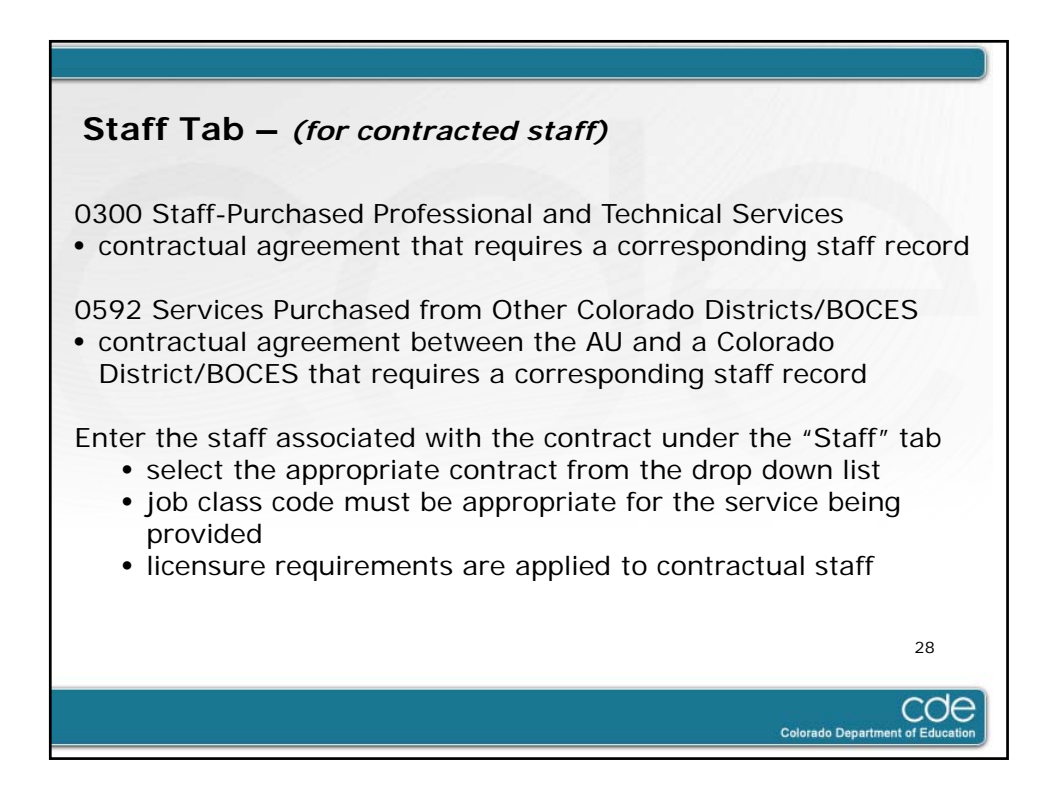

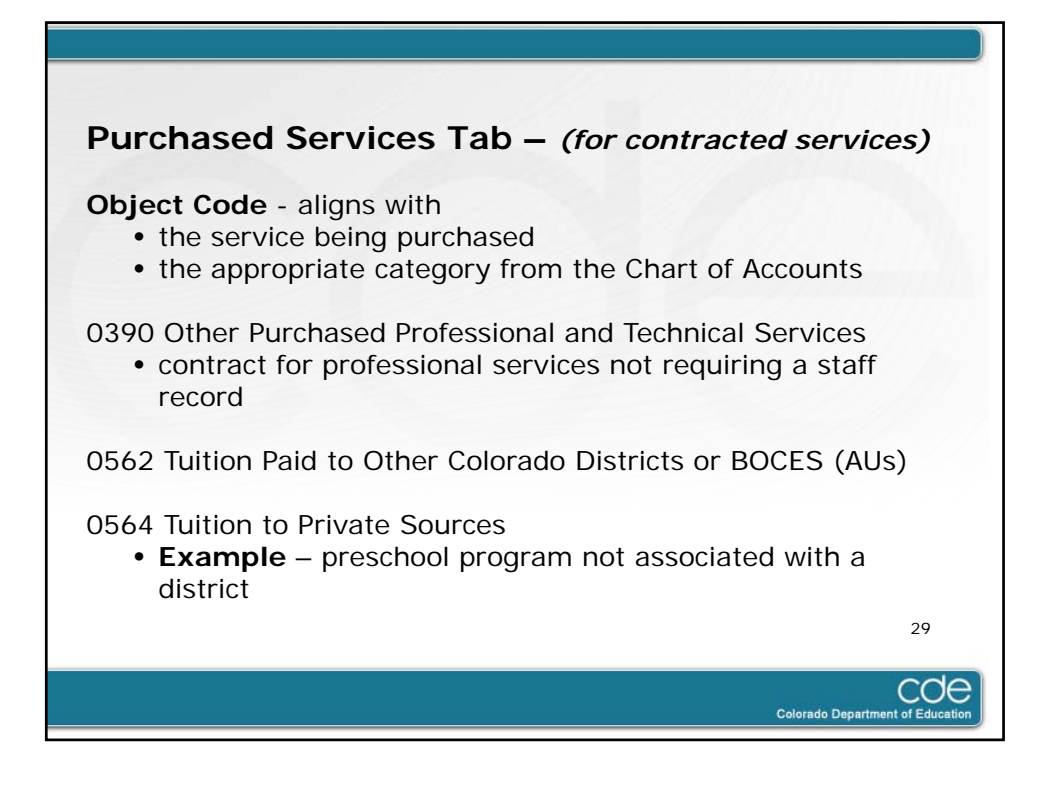

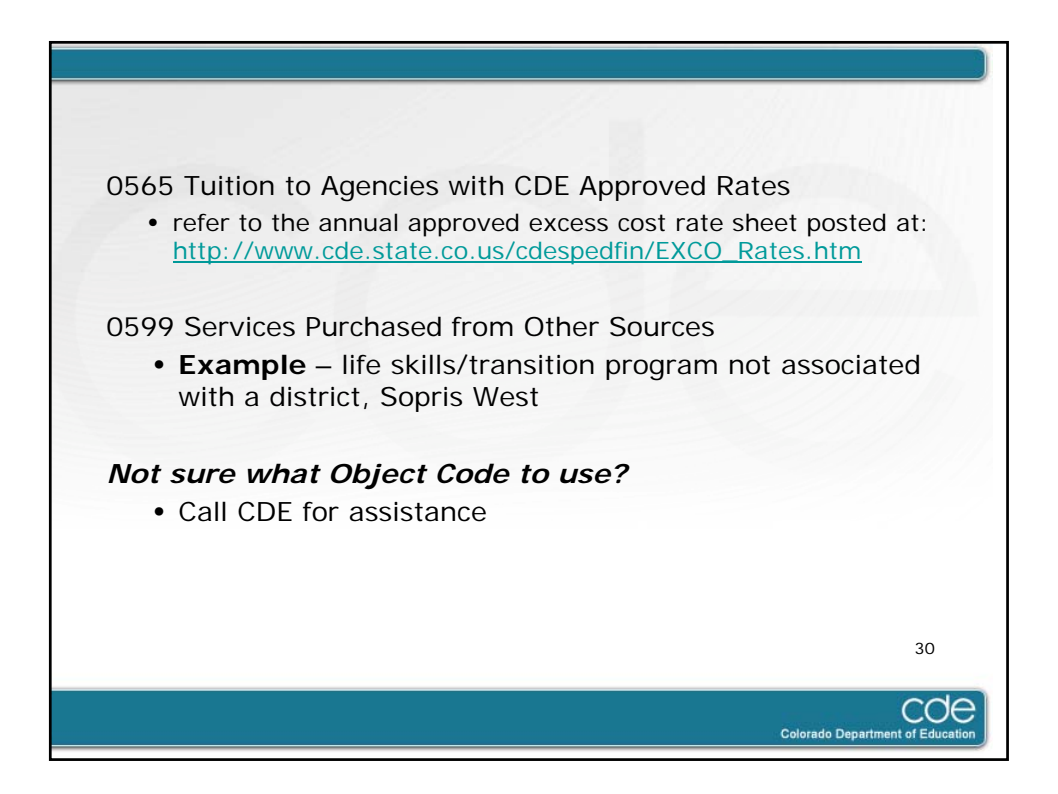

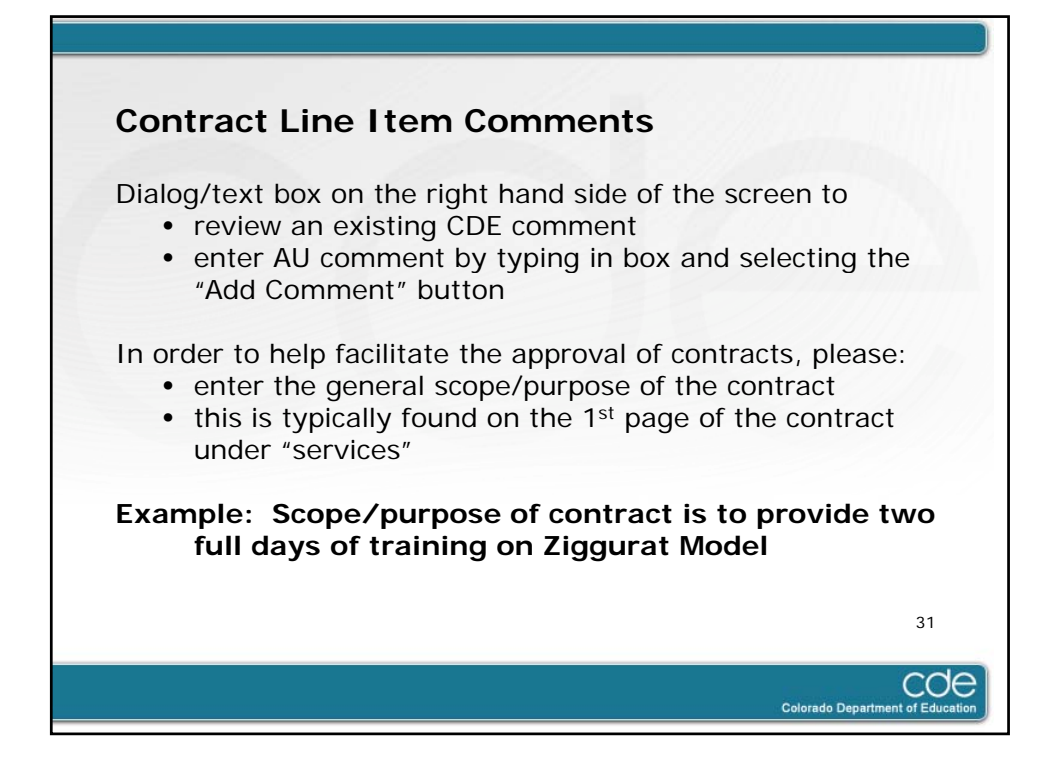

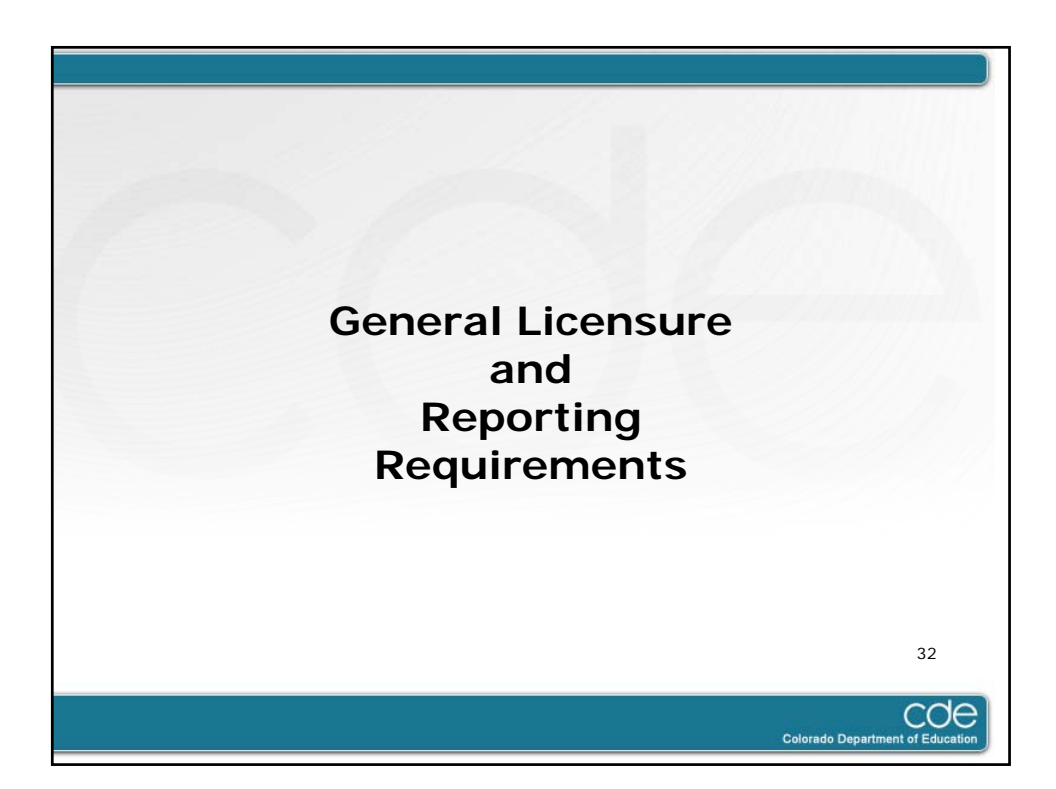

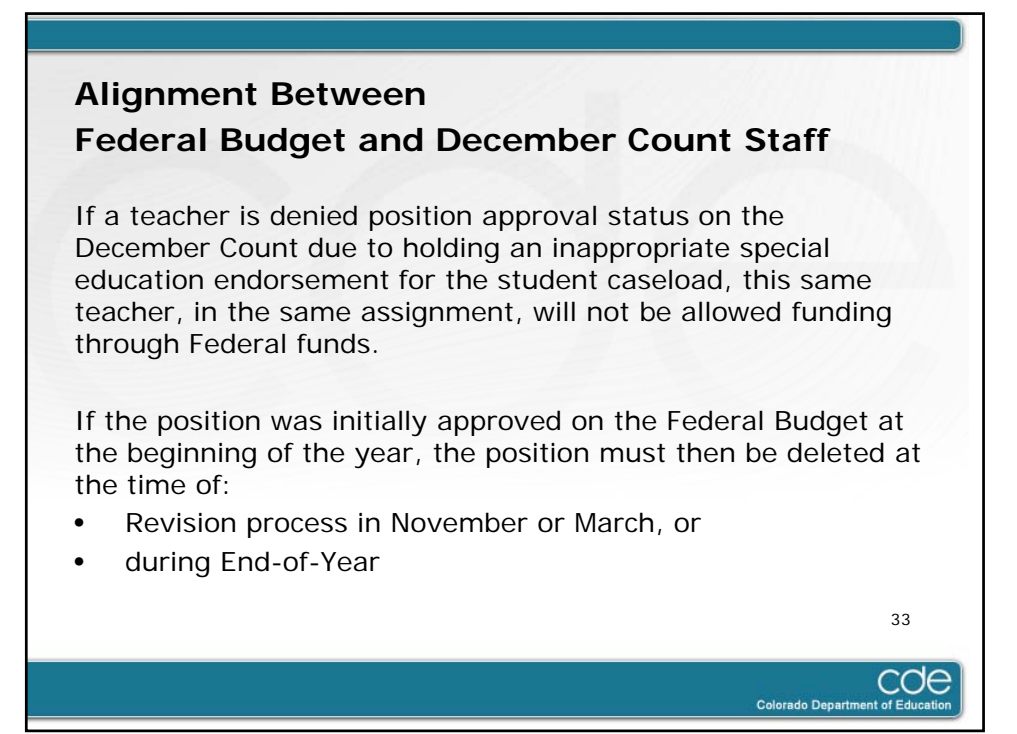

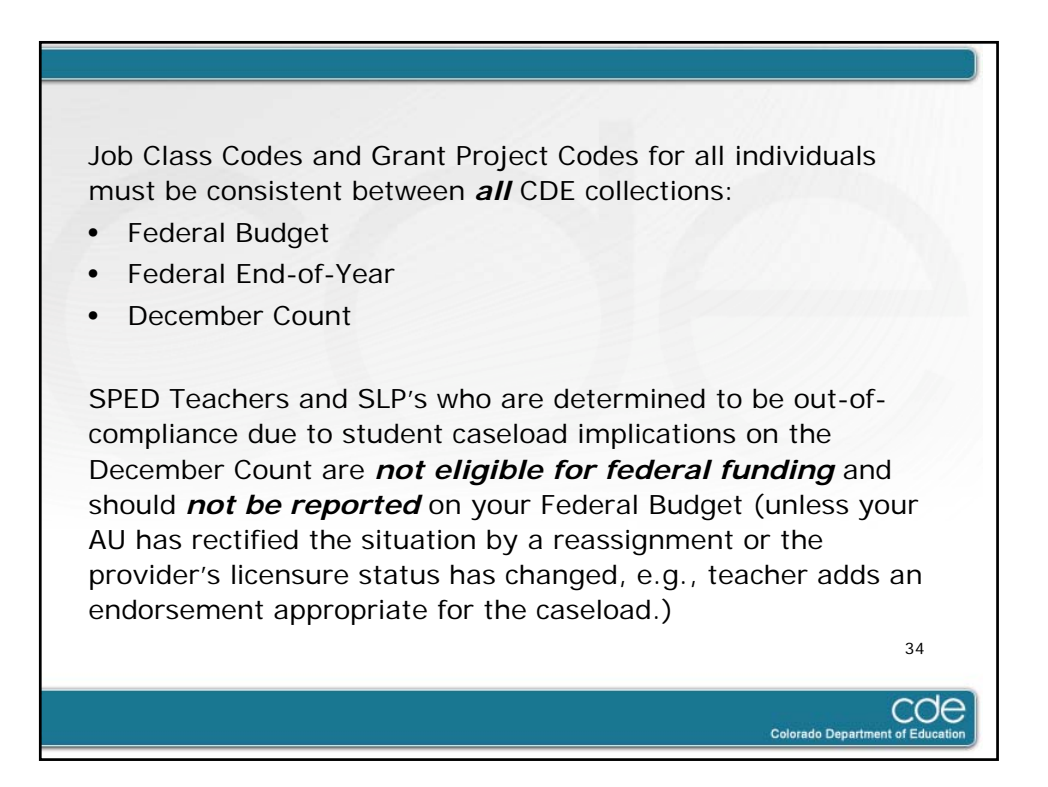

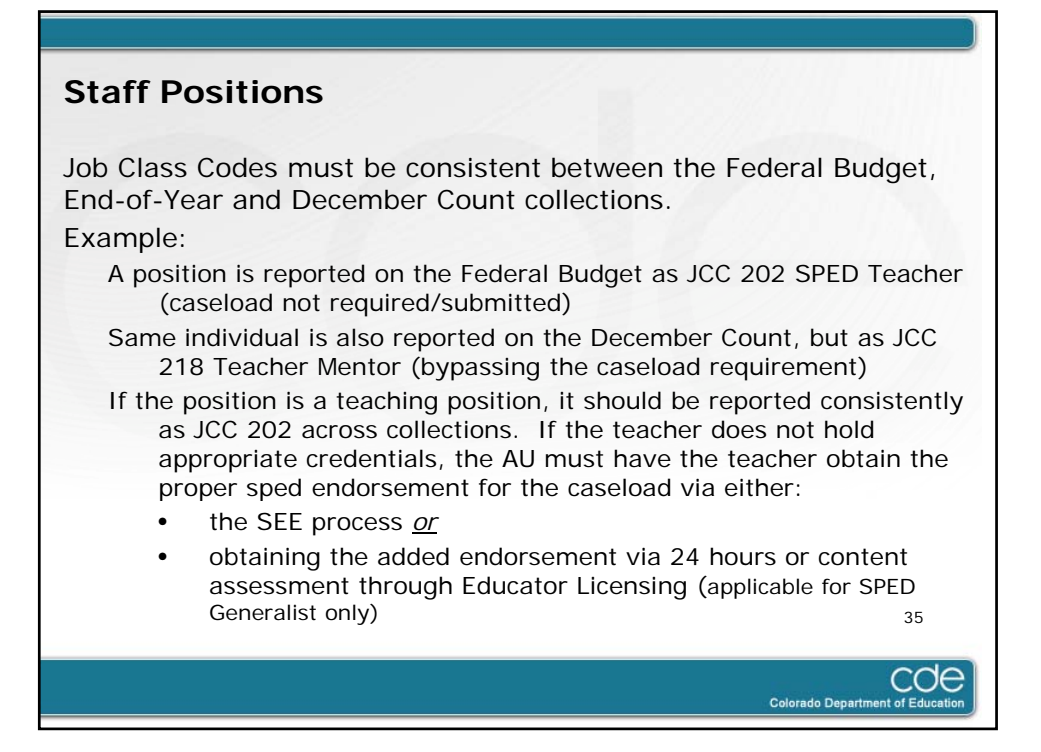

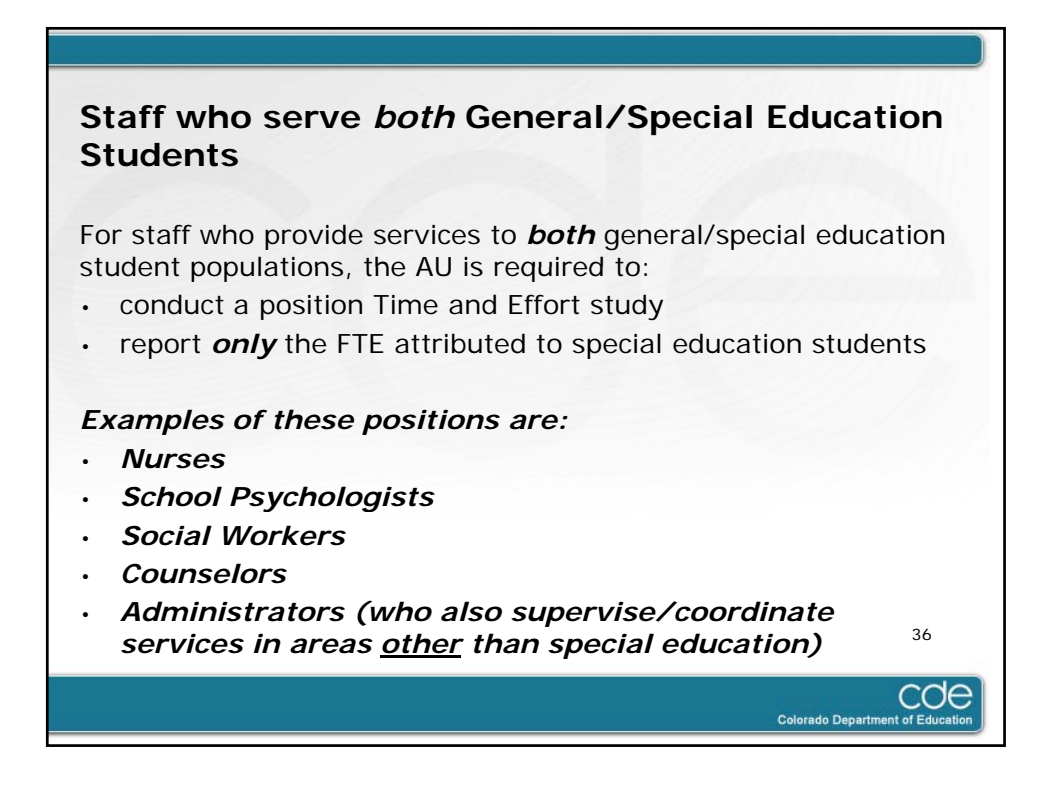

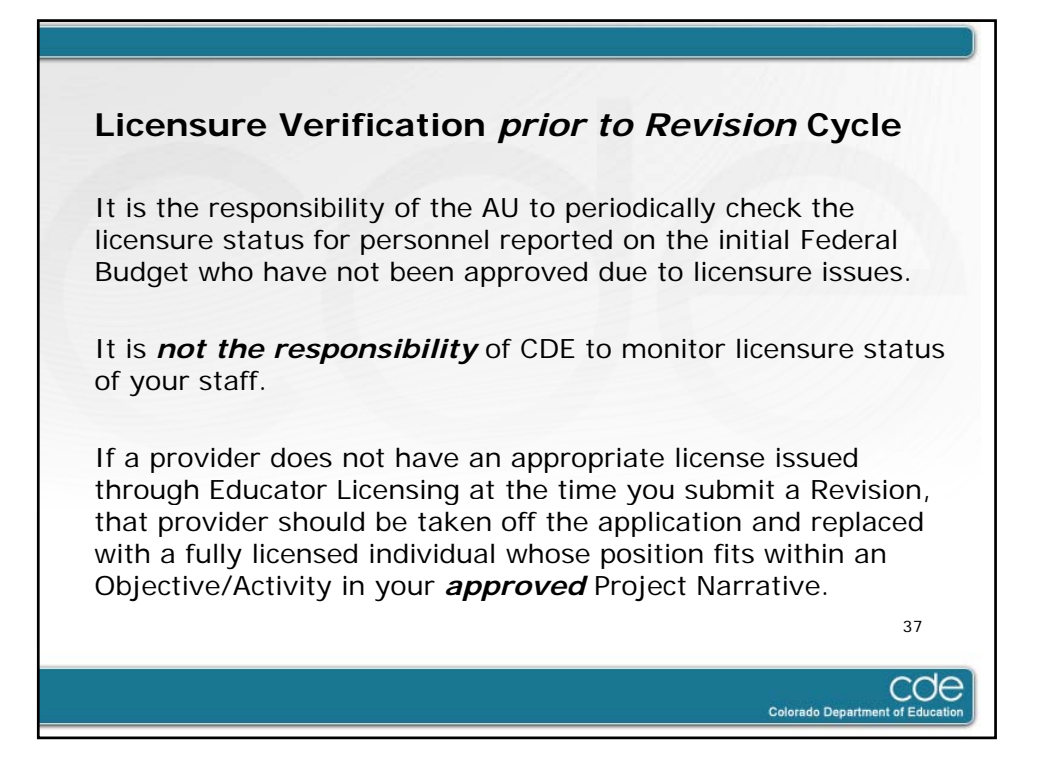

| Short Term Substitute Teachers                                                                                                    |
|----------------------------------------------------------------------------------------------------|
| <ul> <li>Substitute teacher positions are defined in the Chart of Accounts:</li> <li>as Full-time, part-time, and prorated portions of the costs for work performed by employees of the school district who are hired on a temporary or substitute basis</li> </ul> |
| <ul> <li>These positions do not require an individual staff record, report the lump sum dollar amounts under Object Code:</li> <li>0120 Salaries of Temporary Employees</li> </ul>                                                                                  |
| If the substitute is hired as a short term replacement for an instructional staff member:<br>• select "Instructional" in the Supp/Inst Box                                                                                                    |
| If the substitute is hired as a short term replacement for a support staff member:<br>• select "Support" in the Supp/Inst Box                                                                                                    |
| Colorado Department of Education                                                                                                    |

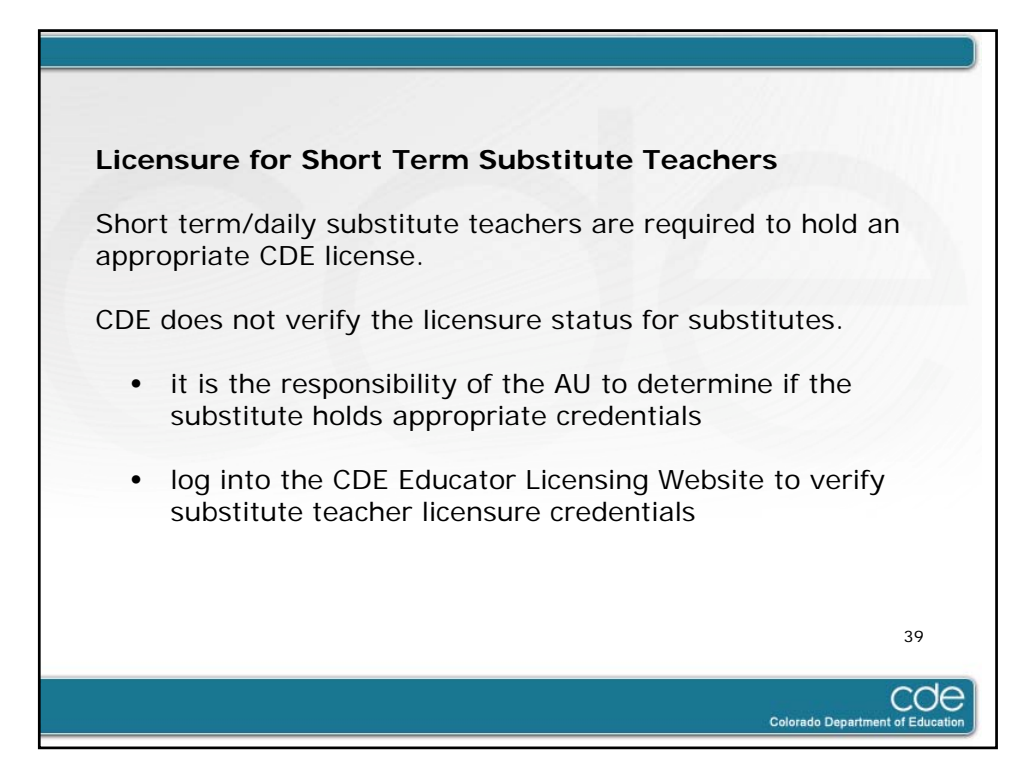

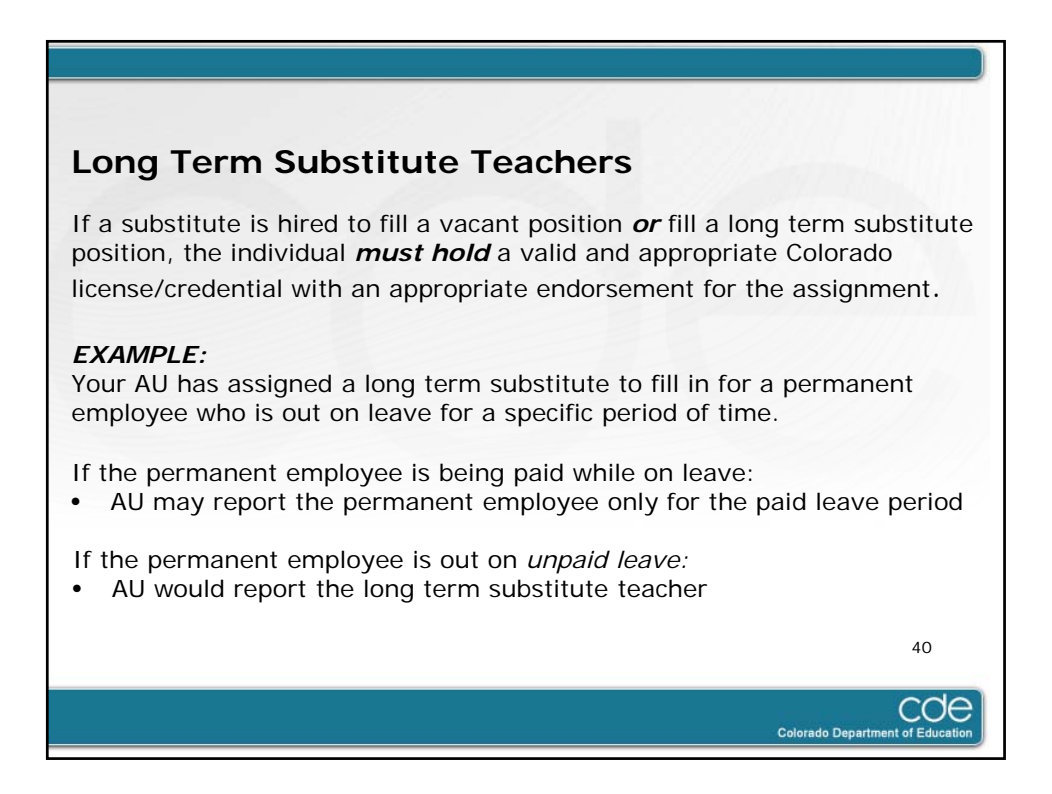

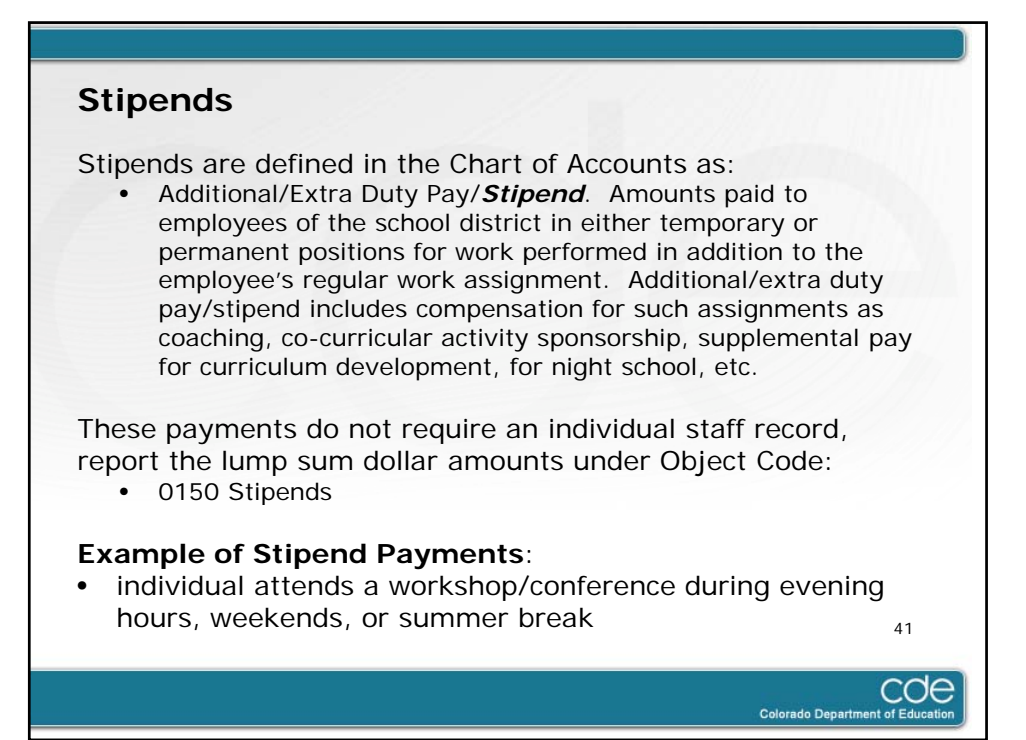

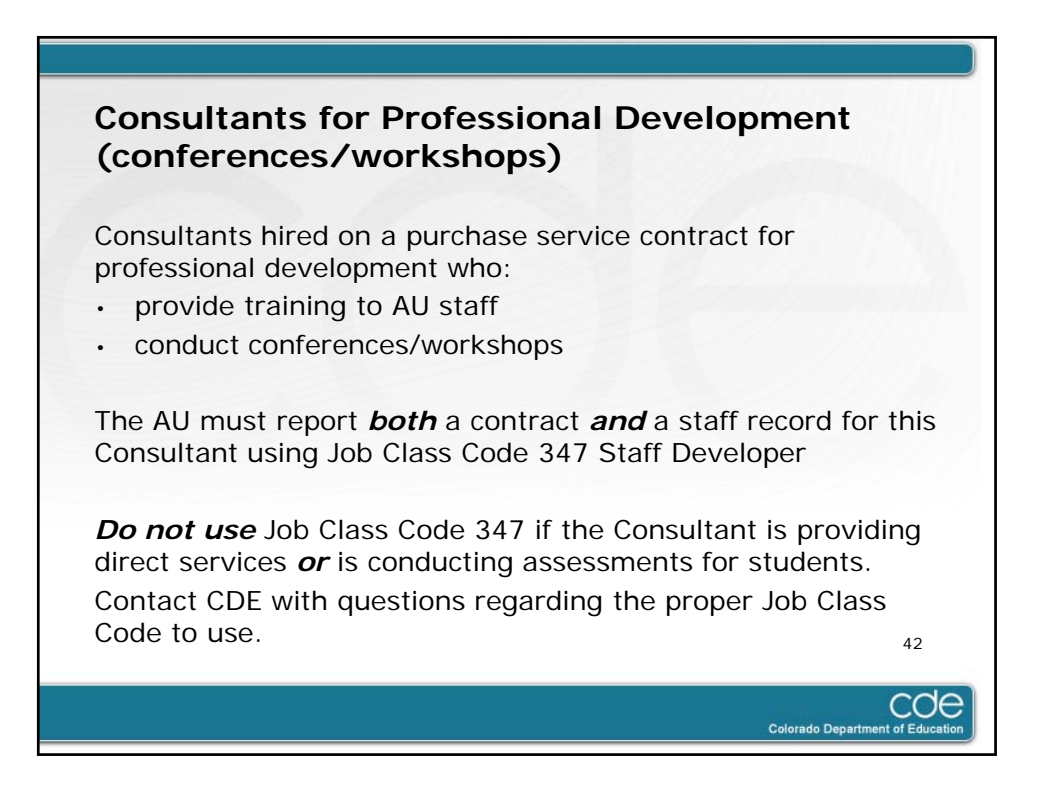

| Contact Information                                                                                                    |
|----------------------------------------------------------------------------------------------------|
| Vicki Graham – Maintenance of Effort, Allocations, Payments, 2<br>page reports, budget/expenditures, and equipment.<br>Email: <u>graham_v@cde.state.co.us</u><br>Phone: 303-866-6129 |
| David Ferris – Payments, 2 page reports, budget/expenditures, and<br>equipment.<br>Email: <u>ferris d@cde.state.co.us</u><br>Phone: 303-866-6911                                     |
| Lauren Rossini – Staff and Contracts<br>Email: <u>rossini l@cde.state.co.us</u><br>Phone: 303-866-6688                                                                               |
| 43                                                                                                    |
| COC<br>Colorado Department of Education                                                                                                    |

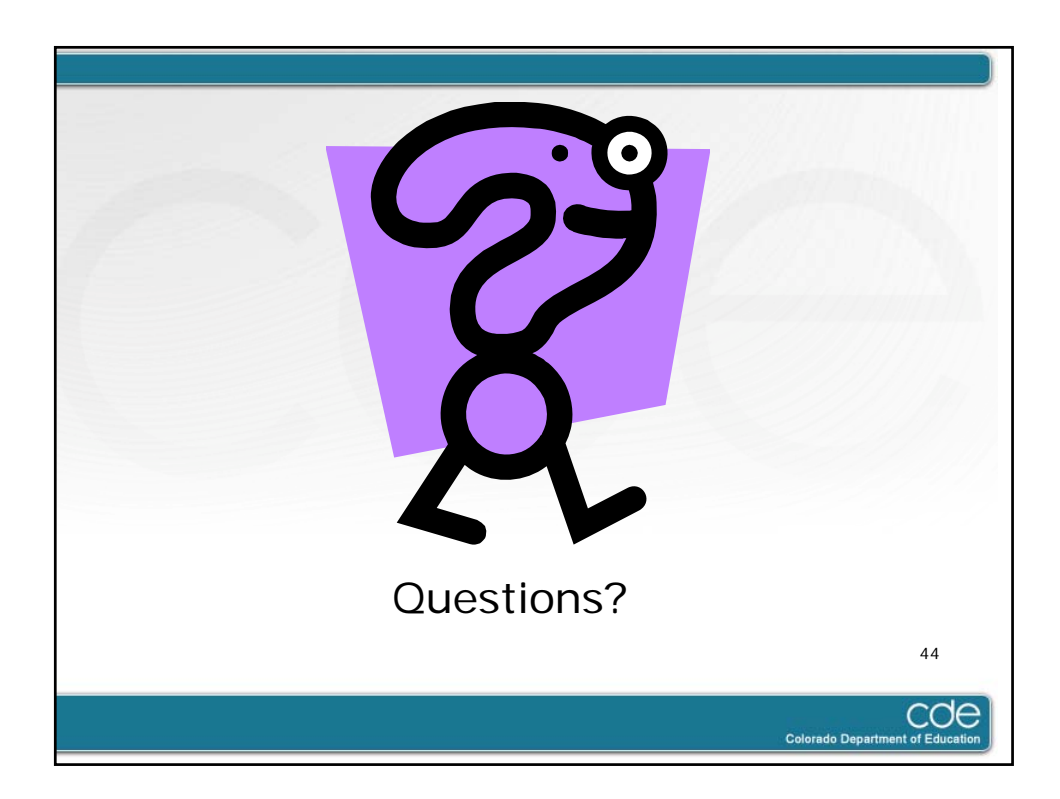

5/9/2012

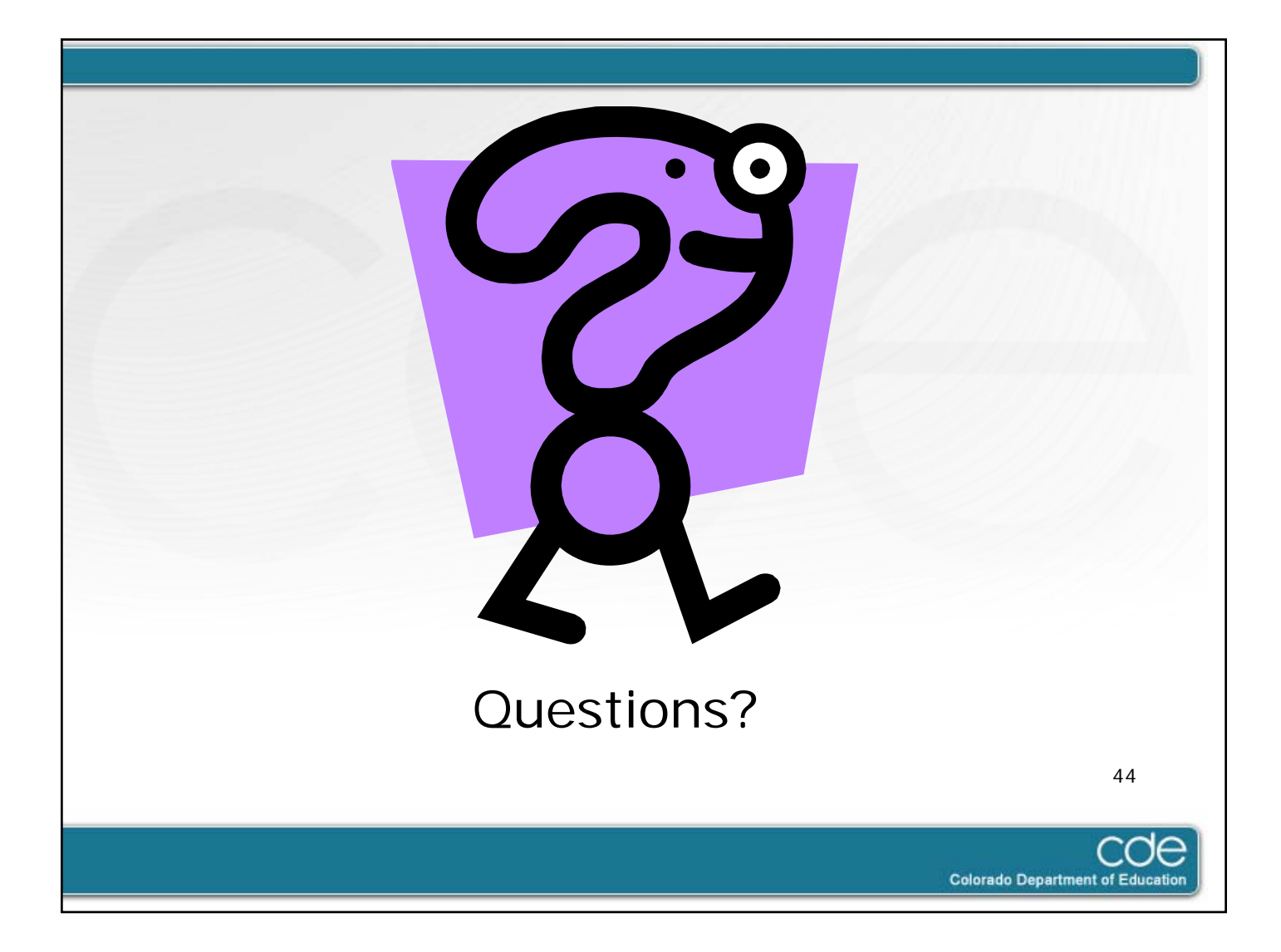